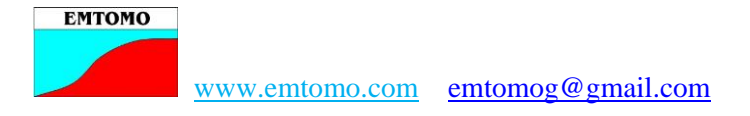

### Short Guide for EM4Soil users

## A- Preparation of the data

The data from EM400P should be converted in a format readable for EM4Soil. To do that run the program PROFTOEMS (clicking twice in the name of the program). The following screen will appear:

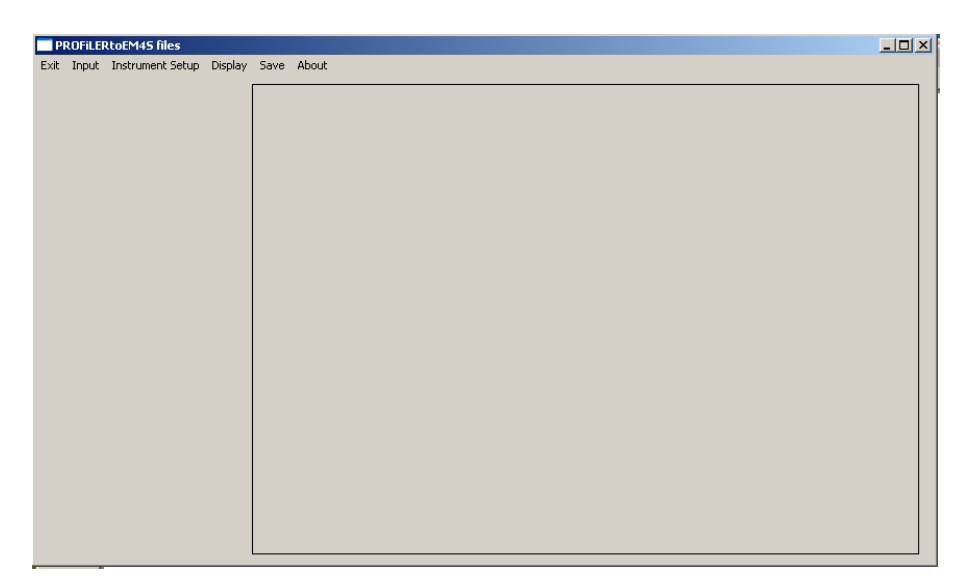

Go to Input and click on Input Profiler file.

| Input Data File                                                             |                                         |                                                    |           | <u>?</u> ×        |  |
|-----------------------------------------------------------------------------|-----------------------------------------|----------------------------------------------------|-----------|-------------------|--|
| Procurar em:                                                                | C Mahfooz                               | •                                                  | + 🗈 💣 📰 - |                   |  |
| Os meus<br>documentos r<br>Mabiente de<br>trabalho<br>Os meus<br>documentos | <pre>EMP400_005 EMP400_012</pre>        |                                                    |           |                   |  |
| O meu<br>computador<br>S meus locais<br>na rede                             | Nome do ficheiro:<br>Ficheiros do tipo: | <br> Mask (".EMI)<br>  Abrir em modo só de leitura | ×         | Abrir<br>Cancelar |  |
|                                                                             |                                         |                                                    |           |                   |  |

Choose the file (\*.EMI) to be converted. Clicking twice in the file name the program will import the data informing you the amount of values.

|   | www.emtomo.c                      | com emtomog@gmail.com                                        |     |
|---|-----------------------------------|--------------------------------------------------------------|-----|
|   | PROFiLERtoEM45 files              | Sava Abark                                                   | _O× |
| E | o, ango, anorunisticoscup Display | PROFILERROEM45 files X<br>Done<br>Number of sites: 147<br>OK |     |

ЕМТОМО

Clicking in OK will finish the importing. Go now to the Instrument Setup to give the height of the equipment during the acquisition and the name of the survey:

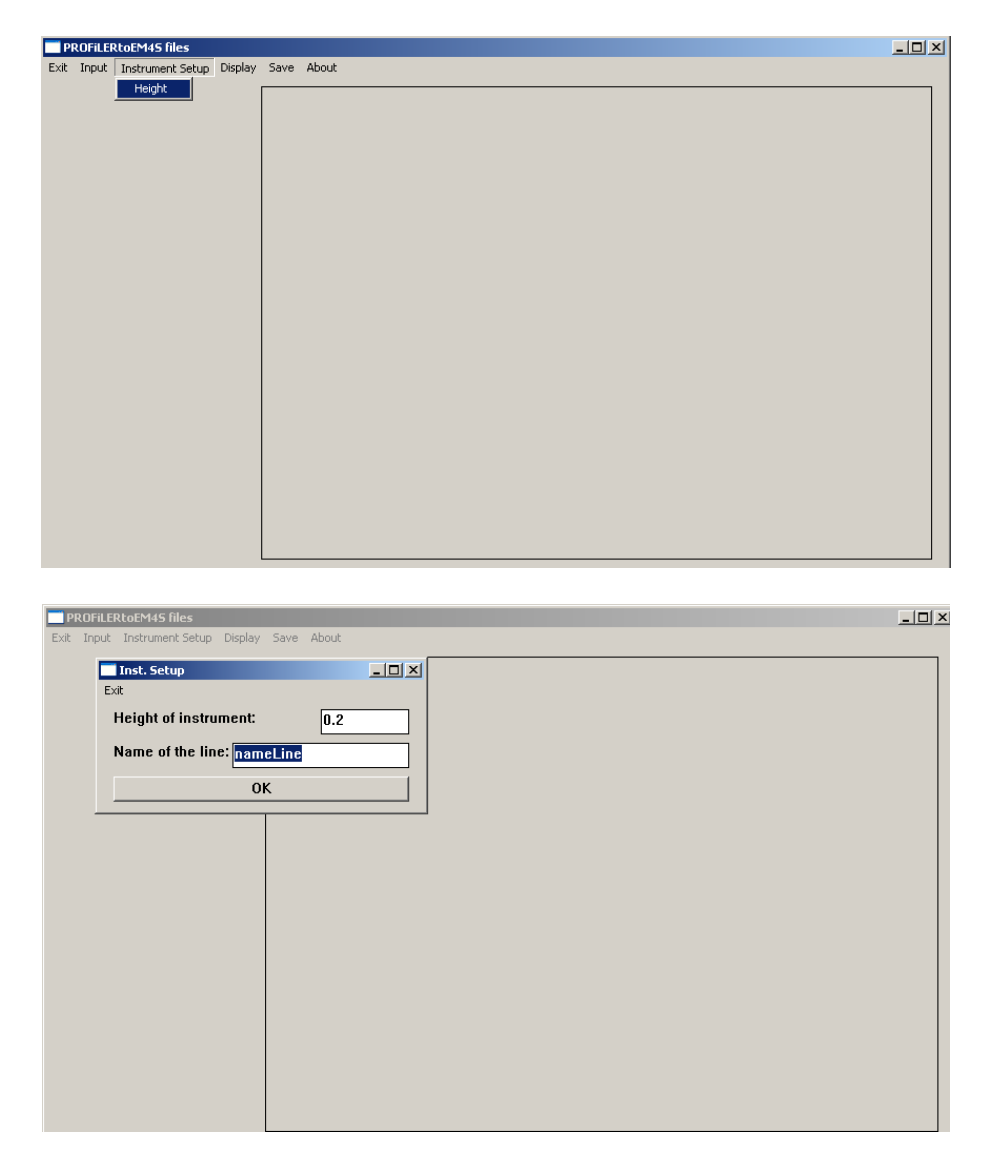

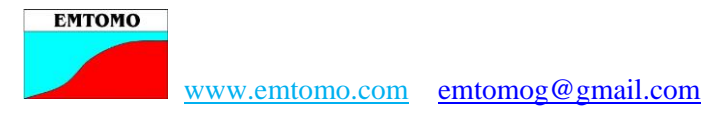

After importing the data you can display a graphic with your data. Go to Display and press the display data:

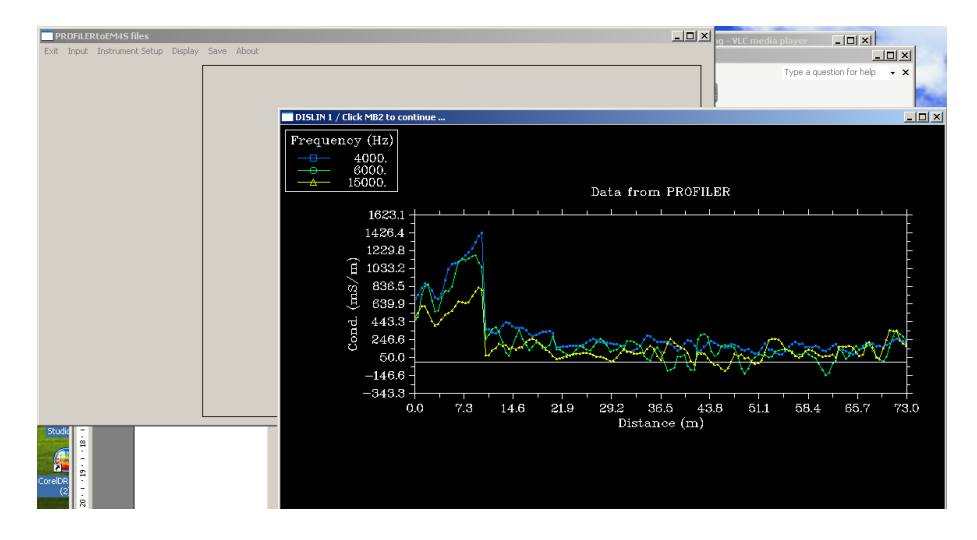

Then you can have an idea about the quality of your data and to decide which frequencies do you want to save for inversion on EMS4Soil. To do that, go to Save:

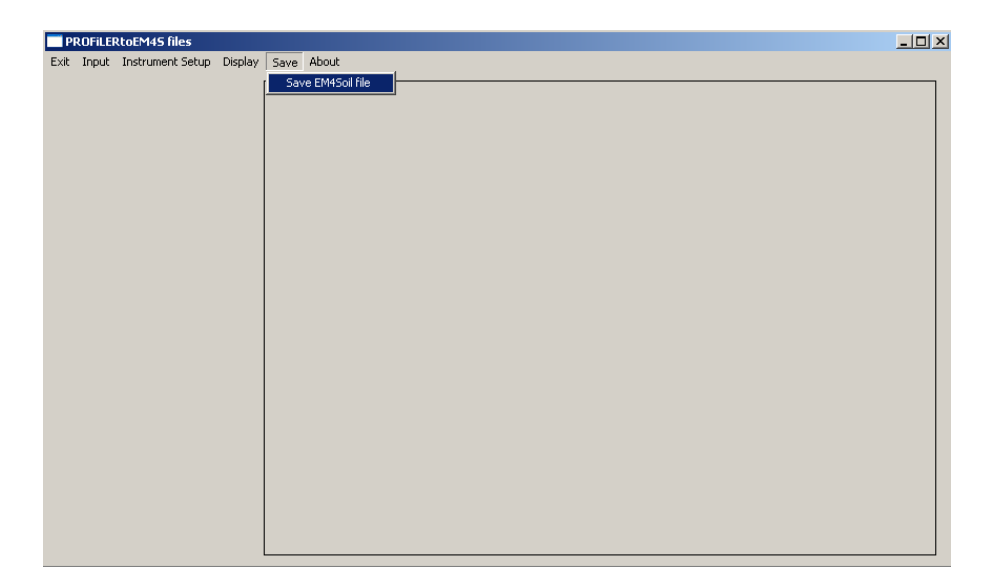

And choose the frequencies:

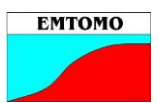

#### www.emtomo.com emtomog@gmail.com

| PROFILERtoEM45 files                                     |                             |
|----------------------------------------------------------|-----------------------------|
| Ext hout indument Song Dougly Sove About                 | BR<br>6 51,1 56,4 66,7 73,0 |
| B-<br>B-<br>B-<br>B-<br>B-<br>B-<br>B-<br>B-<br>B-<br>B- | 73.0                        |

And click in OK, and save the file in a folder.

| Save the file for                                                                                           | EM4Soil program                                                                                                    |                                                                         |     |     |             |                | ?                 | ×       |    |        |
|----------------------------------------------------------------------------------------------------|----------------------------------------------------------------------------------------------------|-------------------------------------------------------------------------|-----|-----|-------------|----------------|-------------------|---------|----|--------|
| Procurar em:                                                                                                | C Mahfooz                                                                                                    |                                                                         | •   | ← 🗈 | r 🔁         | •              |                   |         |    |        |
| Os meus<br>documentos r<br>Com<br>Ambiente de<br>trabalho<br>Os meus<br>documentos<br>Os meus<br>computador | <ul> <li>proftoems</li> <li>emp-005</li> <li>emp-012</li> <li>p1</li> <li>p2</li> <li>p4</li> <li>treta</li> <li>gfgf</li> <li>proftoems</li> <li>EMP400_005</li> <li>EMP400_012</li> <li>ewe</li> <li>dualtoems</li> </ul> | 명 PROFtoEMS.f90<br>G proftoems.obj<br>편 PROFtoEMS-readme<br>및 proftoems | 9   |     |             |                |                   |         |    | Data   |
| Os meus locais<br>na rede                                                                                   | Nome do ficheiro:<br>Ficheiros do tipo:                                                                                                    | surveyP.DAT<br>Mask (*.*)<br>Abrir em modo só de leitr                  | ura |     |             | •              | Abrir<br>Cancelar |         | -7 |        |
|                                                                                                    |                                                                                                    |                                                                         |     | 0   | 50.<br>–146 | .0 -]<br>.6 -] |                   | IN Mary | 52 | $\sim$ |

That file will be import by EM4Soil for processing and inversion. The file is an ASCII one and the first rows will be like the example below:

| EMP4   | 00_012   |           |        |         |             |        |      |      |      |
|--------|----------|-----------|--------|---------|-------------|--------|------|------|------|
| 147 0  | .2000000 | 1         |        |         |             |        |      |      |      |
| 3 400  | 00.000   | 6000.000  | 150    | 00.00   |             |        |      |      |      |
| XY     | Z ECa40  | 00 ECa600 | 00 ECa | 15000 L | at Long tir | ne     |      |      |      |
| 0.0000 | 000 0.   | .000000   | 0.00   | 700.95  | 469.52      | 500.96 | 0.00 | 0.00 | 0.00 |
| 0.0000 | 000 0.   | .500000   | 0.00   | 738.36  | 494.87      | 538.12 | 0.00 | 0.00 | 0.00 |
| 0.0000 | 000 1.   | .000000   | 0.00   | 819.56  | 748.57      | 617.46 | 0.00 | 0.00 | 0.00 |
| 0.0000 | 000 1.   | .500000   | 0.00   | 869.47  | 835.96      | 617.76 | 0.00 | 0.00 | 0.00 |
| 0.0000 | 000 2.   | .000000   | 0.00   | 848.91  | 861.21      | 546.57 | 0.00 | 0.00 | 0.00 |

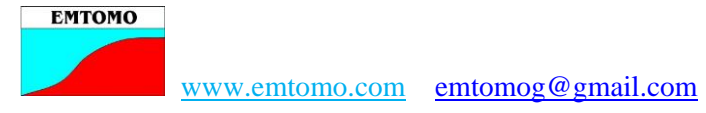

Close the program and start the EM4Soil one, clicking twice in the name.

## **B-** Using the EM4Soil program

The program will display the following screen:

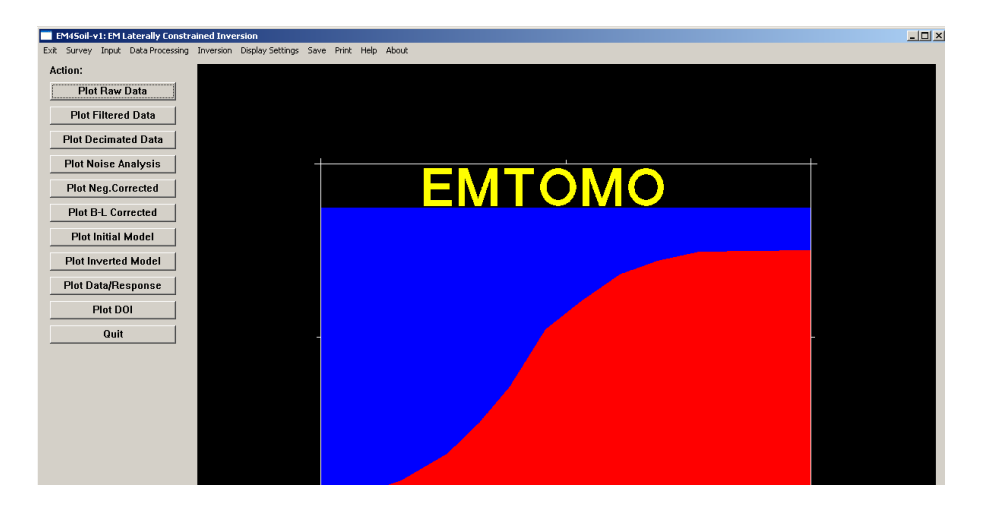

The program needs you select the equipment used for acquisition. Go to Input and Input Sensor and choose the PROFILER. After click OK.

|      | EM4Soil- | v1: EM I | Laterally Constra | ained Inve | rsion                |      |          |      |       |   |    |
|------|----------|----------|-------------------|------------|----------------------|------|----------|------|-------|---|----|
| Exit | Survey   | Input    | Data Processing   | Inversion  | Display Settings     | Save | Print    | Help | About |   |    |
| A    | ction:   |          |                   |            |                      |      |          |      |       |   |    |
|      | Plo      | t Raw    | Data              |            |                      |      |          |      |       |   |    |
|      | Plot I   | Filtere  | d Data            |            | 📑 Input Senso        | or   |          |      | _ 🗆 × | 1 |    |
|      | Plot De  | ecimat   | ed Data           |            | Choose se            | nsor |          |      |       |   |    |
| Γ    | Plot N   | oise A   | nalysis           |            | DUALEM-1<br>DUALEM-2 |      |          |      |       |   |    |
| ſ    | Plot N   | leg.Co   | rrected           |            | DUALEM-2             | 1    |          |      |       |   | Λ٦ |
| Ē    | Plot E   | 3-L Co   | rrected           |            | DUALEM-4             | 21   |          |      |       |   |    |
| Ē    | Plot     | Initial  | Model             |            | EM38                 | 42   |          |      |       |   |    |
| Ē    | Plot In  | verter   | 1 Model           |            | EM31<br>EM34         |      |          |      |       |   |    |
|      | Plot D   | ata/Da   | chance            |            | GEM<br>PROFILER      |      |          |      |       |   |    |
|      | PIULD    | ataine   | sponse            |            |                      |      | <u>ч</u> |      |       |   |    |
|      | -        | Plot D   | DI                |            |                      |      |          |      |       |   |    |
|      |          | Quit     |                   |            |                      |      |          |      |       |   |    |
|      |          |          |                   |            |                      |      |          |      |       |   |    |

If your data has been collected in several profiles it is considered a Area survey and should be import in Input, Input Data, Area:

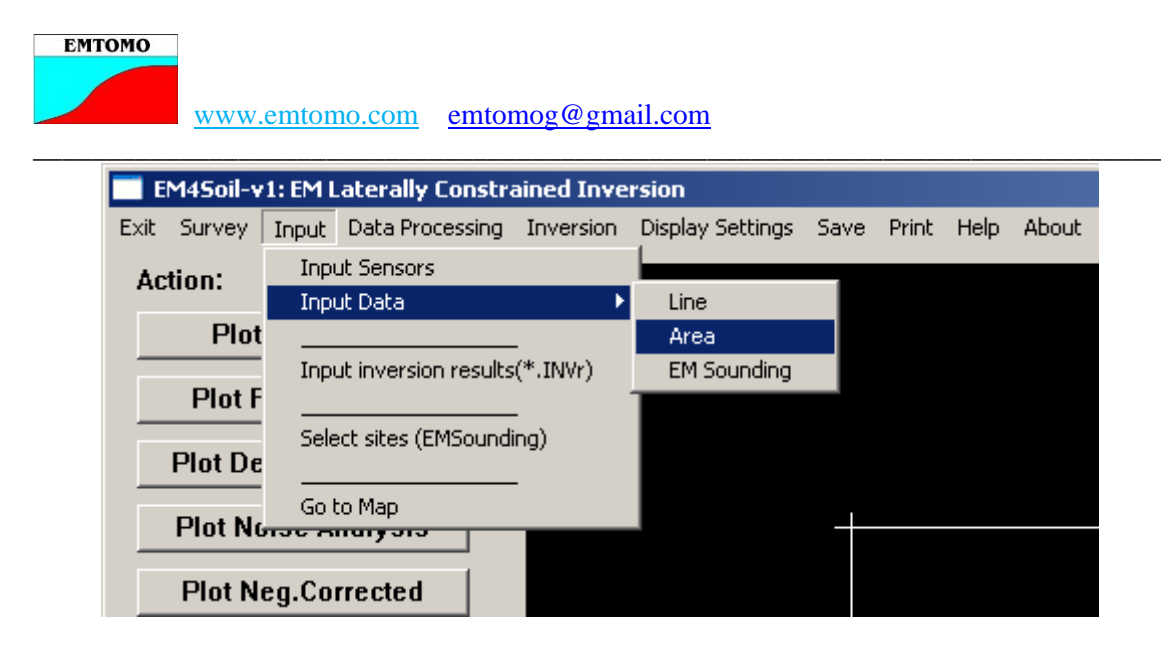

Choose the file to input (probably you need to modify the type of file from DAT to All files):

| Input Data File                                                                                    |                                                                                                   |                                                                                    |          |       |   | ? ×               |                |
|----------------------------------------------------------------------------------------------------|---------------------------------------------------------------------------------------------------|------------------------------------------------------------------------------------|----------|-------|---|-------------------|----------------|
| Procurar em:                                                                                       | 🗀 Mahfooz                                                                                         | •                                                                                  | <b>(</b> | ا 📩 🖻 |   |                   |                |
| Os meus<br>documentos r<br>Ambiente de<br>trabalho<br>Os meus<br>documentos<br>O meu<br>computador | <pre>proftoems emp-005 emp-012 p1 p2 p4 p4 proftoems PEMP400_005 PEMP400_0012 ewe dualtoems</pre> | 료 PROFtoEMS.f90<br>료 proftoems.obj<br>편 model<br>편 PROFtoEMS-readme<br>로 proftoems |          |       |   |                   | Л <sup>-</sup> |
| Os meus locais<br>na rede                                                                          | Nome do ficheiro:<br>Ficheiros do tipo:                                                           | emp-012<br>All Files (*.*)<br>Abrir em modo só de leitura                          |          |       | • | Abrir<br>Cancelar |                |
|                                                                                                    |                                                                                                   |                                                                                    |          |       |   |                   |                |

Clicking twice in the file name the program will input the file and you will be informed about the data: Equipment you have chosen; number of values; number of frequencies and if you have negative values. In any case "No initial model will be made", because you have input a AREA survey NOT a line survey.

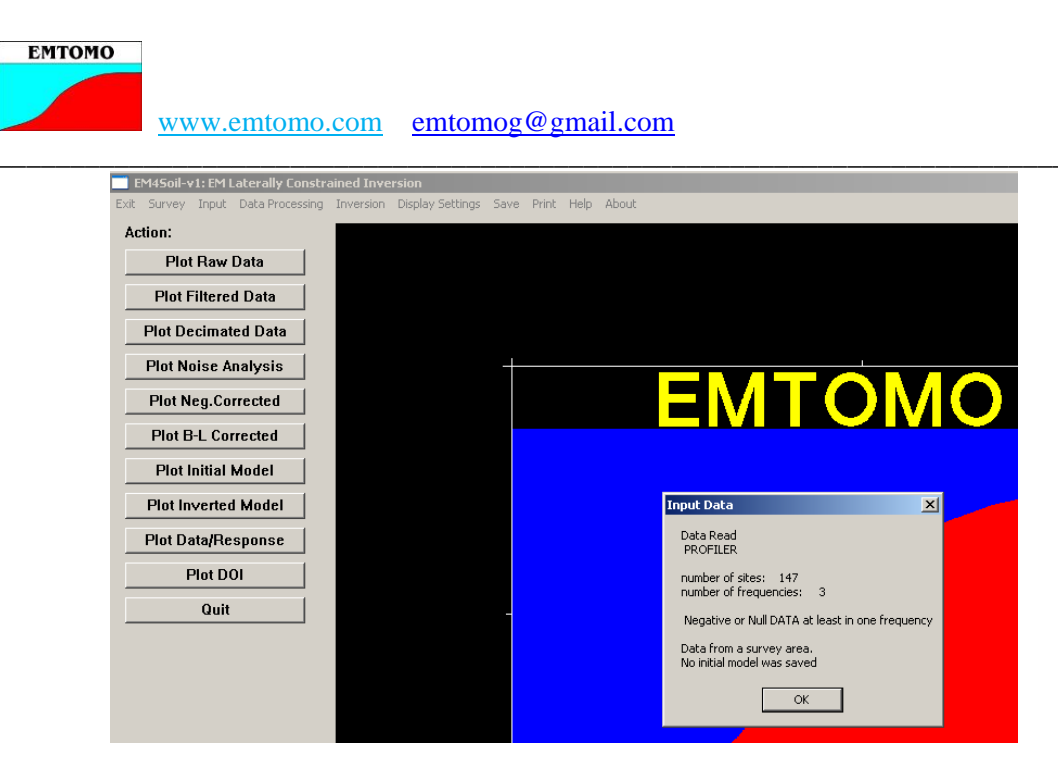

Clicking in OK the program will open the MAP Module where you can see the data and select the profiles to be inverted. The following screen will be displayed:

| EM4Soil - Map module                 |                                                  |  |
|--------------------------------------|--------------------------------------------------|--|
| Exit Display Profile mode Save Print | Help About                                       |  |
| Quit                                 | ЕМТОМО                                           |  |
|                                      | BHTOMO - Software for ElectroMagnetic Tomography |  |
|                                      |                                                  |  |
|                                      |                                                  |  |

You can go to Display, Survey Layout to see the location of your data:

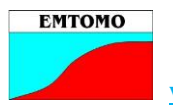

www.emtomo.com emtomog@gmail.com

| EM45oil - Map module<br>Exit Display Profile mode Save Print Help About |           |          |            |     |     |             |
|-------------------------------------------------------------------------|-----------|----------|------------|-----|-----|-------------|
| Quit                                                                    |           |          |            |     |     |             |
|                                                                         |           |          |            |     |     |             |
|                                                                         |           |          |            |     |     |             |
|                                                                         |           |          | Sites      |     |     |             |
| 10.8 -                                                                  | · · · · · | <u> </u> | i          | i   |     | <del></del> |
| -                                                                       |           |          |            |     |     |             |
| 9.2 -                                                                   | : :       |          |            | :   |     | : -         |
| _                                                                       |           |          |            |     |     |             |
| 25 -                                                                    | : :       |          |            | :   |     | : L         |
| (e                                                                      |           |          |            |     |     |             |
| <u>н</u>                                                                |           |          |            |     | •   | : [         |
| 5.8 -                                                                   |           |          |            |     |     |             |
| - 106                                                                   |           |          |            | :   |     |             |
| 12 4.2 -                                                                |           |          |            |     |     | . –         |
| - Dis                                                                   |           |          |            |     |     |             |
| 2.5 -                                                                   |           |          |            |     |     | · -         |
| _                                                                       |           |          |            |     |     |             |
| 0.8 -                                                                   |           |          |            |     |     | • L         |
|                                                                         |           |          |            |     |     | : [         |
| _0.8 _                                                                  |           |          |            |     |     |             |
| -0.0-                                                                   | 0.2 0.3   | 0.9      | 1.4        | 1.9 | 2.3 | 2.8         |
|                                                                         |           |          | Distance X | (m) |     |             |

Or display the Data, Cond/Res and see your data:

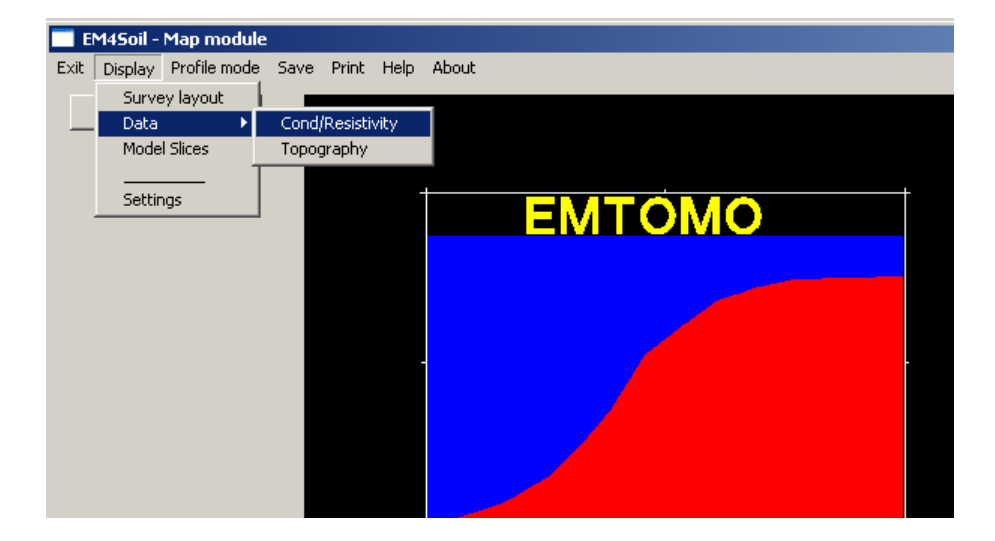

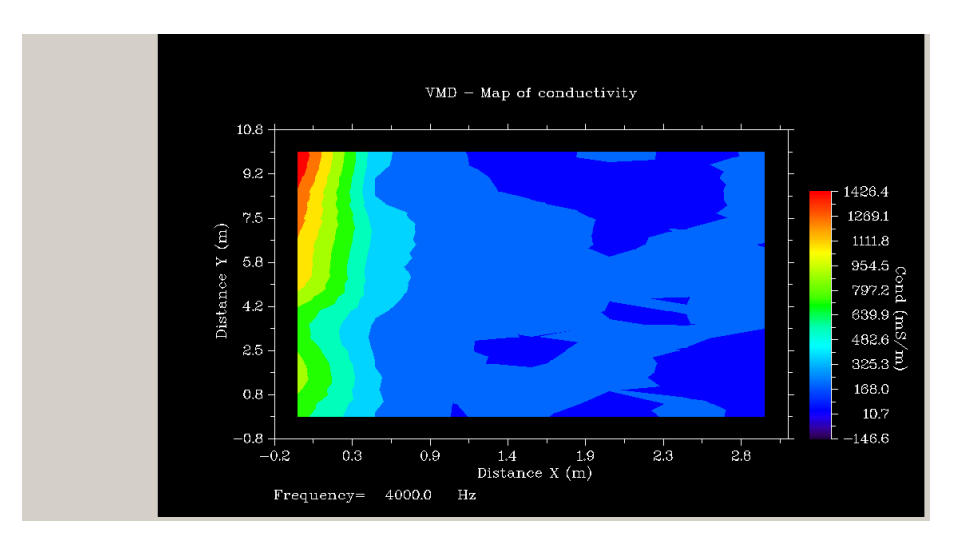

You can see the maps of all frequencies clicking on the right button of the mouse.

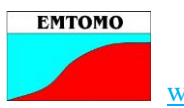

The Model slices only can be used after the inversion of the profiles (will see this feature latter).

The entrance settings will allow you to do some alteration on the map display:

| Exit Display Profile mode Save Print Help About       Quit     Raw Data       Exit    <       Data     Grid geometry       • Raw Data     Xmin       • O.1500     Sites       Sites     Xmax       • Plot sites     Ymin       • No sites     Ymin       • Conductivity       • Resistivity       Contour type       • Linear                                                                                                    |
|----------------------------------------------------------------------------------------------------|
| Quit       Raw Data            EM45oil - Map module                                                                                                    |
| EM45oil - Map module       Image: Constraint of the system of the system o |
| EM4Soil - Map module       Image: Construct of the system of the system of |
| Data       Grid geometry            • Raw Data       Xmin         • 0.1500          Sites       Xmax       3.1500             • Plot sites        Ymin        - Map             • No sites        Ymin        -0.8333             • Display        Ymax        10.8333             • Conductivity        - Resistivity        - Map             • No        - Map        - Map             • No           • Ymax        10.8333             • Conductivity           • Expected               • Linear           • Linear           • Linear                                                                                                    |
| <ul> <li>Raw Data Xmin -0.1500</li> <li>Sites Xmax 3.1500</li> <li>Plot sites Ymin -0.8333</li> <li>NO sites Ymax 10.8333</li> <li>Conductivity</li> <li>Resistivity</li> <li>Contour type</li> <li>Linear</li> </ul>                                                                                                    |
| Sites Xmax 3.1500<br>Plot sites Ymin -0.8333<br>Display Ymax 10.8333<br>Conductivity<br>Resistivity<br>Contour type<br>© Linear                                                                                                    |
| <ul> <li>Plot sites</li> <li>NO sites</li> <li>Ymin</li> <li>-0.8333</li> <li>Display</li> <li>Ymax</li> <li>10.8333</li> <li>Conductivity</li> <li>Resistivity</li> <li>Contour type</li> <li>Linear</li> </ul>                                                                                                    |
| Display Ymax 10.8333<br>Conductivity<br>Centour type<br>Contour type<br>Chinear                                                                                                    |
| © Conductivity<br>© Resistivity<br>Contour type<br>© Linear                                                                                                    |
| <ul> <li>Resistivity</li> <li>Contour type</li> <li>Linear</li> </ul>                                                                                                    |
| Contour type<br>Einear                                                                                                    |
| Inear                                                                                                    |
|                                                                                                    |
| C Logarithmic                                                                                                    |
| Rescale axis                                                                                                    |
| © YES                                                                                                    |
| ок                                                                                                    |
|                                                                                                    |
|                                                                                                    |

You can print any Map going to the Save menu.

# Let's see how to define and export profiles for inversion.

First display again the Survey layout. After go to the profile mode, Add Profiles:

| EM4Soil - Map module          |          |                                                                                                    |          |      |     |     |               |      |     |       |
|-------------------------------|----------|----------------------------------------------------------------------------------------------------|----------|------|-----|-----|---------------|------|-----|-------|
| Exit Display Profile mode Sav | /e Print | Help                                                                                                    | About    |      |     |     |               |      |     |       |
| Add profile                   |          |                                                                                                    |          |      |     |     |               |      |     |       |
| Qan                           |          |                                                                                                    |          |      |     |     |               |      |     |       |
|                               |          |                                                                                                    |          |      |     |     |               |      |     |       |
|                               |          |                                                                                                    |          |      |     |     |               |      |     |       |
|                               |          |                                                                                                    |          |      |     |     |               |      |     |       |
|                               |          |                                                                                                    |          |      |     |     | <b>a</b> 11   |      |     |       |
|                               |          |                                                                                                    |          |      |     |     | Sites         |      |     |       |
|                               |          |                                                                                                    | 10.0     |      |     |     |               |      |     |       |
|                               |          |                                                                                                    | 10.0 -   |      |     |     |               |      |     |       |
|                               |          |                                                                                                    | _        |      |     |     |               |      |     |       |
|                               |          |                                                                                                    | 0.0      |      |     |     |               |      |     |       |
|                               |          |                                                                                                    | 9.2 -    |      |     |     |               |      |     | • •   |
|                               |          |                                                                                                    | -        |      |     |     |               |      |     | · · . |
|                               |          |                                                                                                    |          |      |     |     |               |      |     |       |
|                               |          | _                                                                                                    | 7.5 -    |      |     |     |               |      |     | • •   |
|                               |          | - F                                                                                                    | ì        |      |     |     |               |      |     |       |
|                               |          | 11                                                                                                    | <u>.</u> |      |     |     |               |      |     |       |
|                               |          | 4                                                                                                    | 5.8 -    |      |     |     |               |      |     | · · · |
|                               |          | ¢                                                                                                    | >        |      |     |     |               |      |     |       |
|                               |          | Ξ.                                                                                                    | 2        |      |     |     |               |      |     |       |
|                               |          | ΡŢ                                                                                                    | 4.2 -    |      |     |     |               |      |     |       |
|                               |          | te de la compañía de la compañía de la compañía de la compañía de la compañía de la compañía de la compañía de | ;        |      |     |     |               |      |     |       |
|                               |          | ľ(                                                                                                    |          |      |     |     |               |      |     | · . [ |
|                               |          |                                                                                                    | 2.5 -    |      |     |     |               |      |     | . –   |
|                               |          |                                                                                                    |          |      |     |     |               |      |     |       |
|                               |          |                                                                                                    | -        |      |     |     |               |      |     | •     |
|                               |          |                                                                                                    | 0.8 -    |      |     |     |               |      |     | • •   |
|                               |          |                                                                                                    |          |      |     |     |               |      |     |       |
|                               |          |                                                                                                    | -        |      |     |     |               |      |     |       |
|                               |          |                                                                                                    | -0.8 -   |      |     |     |               |      |     |       |
|                               |          |                                                                                                    | -0.0     | 12   | 0.2 | 0.9 | 1.4           | 10   | 29  | 29    |
|                               |          |                                                                                                    | — (      | 1.67 | 0.0 | 0.3 | 1.4           | 1.3  | 6.0 | 6.U   |
|                               |          |                                                                                                    |          |      |     |     | Jistance X (; | nn.) |     |       |

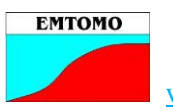

When you click in Add Profile the arrow of the mouse modifies into a cross. Go to the beginning of the profile and click on the left mouse button. After go to the end of the profiles and click on the left mouse button. Without to move, click on the right mouse. This finish the profile selection and open the following screen:

|               |            | 10.8 + |
|---------------|------------|--------|
|               |            |        |
| EM4Soil - Map | module _ 🗖 | × i    |
| Exit          |            | 9.2 -  |
| Profile ends  |            | -      |
| ×0            | 0.0079     | 7.5 -  |
| YO            | 0.0035     | -      |
| XE            | -0.0007    | 5.8 -  |
| YE            | 10.0452    |        |
| Profile:      | no name    | 4.2 -  |
| Search radius | s (m) 2.0  | 2.5 -  |
| New Profile?  |            |        |
| • YES         |            |        |
| O NO          |            | - 8.0  |
|               | ОК         |        |
|               |            |        |
|               |            | -0.2   |

Give a name for the profile and choose the search radius (should be a little smaller than the distance between measured data). If you do not want more profiles select NO.

| EM4Soil - Map module<br>Exit Display Profile mode Save Print Help Al | oout  |       | -   |          |            |     |     |
|----------------------------------------------------------------------|-------|-------|-----|----------|------------|-----|-----|
| Quit                                                                 |       |       |     |          |            |     |     |
|                                                                      |       |       |     |          |            |     |     |
|                                                                      |       |       |     | Site     |            |     |     |
|                                                                      | 10.0  |       |     |          | o<br>1 1 1 | 1   |     |
|                                                                      | 10.0  |       |     |          |            |     |     |
| EM4Soil - Map module                                                 | 92-   |       |     |          |            |     | •   |
| Profile ends                                                         | 0.11  |       |     |          | •          |     | •   |
| ×0 1.9988                                                            | 75-   | :     |     | :        | :          | :   | : L |
| Y0 -0.0257                                                           |       |       |     | • •      |            |     | •   |
| XE 1 9999                                                            | 58-   |       |     |          |            |     | : _ |
|                                                                      | -     |       |     |          |            |     | ° – |
| TE 10.0160                                                           | 4.2 - | • •   |     |          |            |     | •   |
| Profile: line5                                                       |       |       |     |          | :          |     | :   |
| Search radius (m) 0.6                                                | 2.5 - | 1 1   |     |          |            |     |     |
| New Profile?                                                         |       | 1 1   |     |          |            |     | :   |
| C YES                                                                | 0.8 - | I .   |     |          |            |     |     |
| • NO                                                                 |       |       |     | · · ·    |            |     |     |
| ОК                                                                   | 0.8   | LUNAI |     | uunes .  |            |     |     |
|                                                                      | -0.2  | 0.3   | 0.9 | 1.4      | 1.9        | 2.3 | 2.8 |
|                                                                      |       |       |     | Distance | X (m)      |     |     |

After, the selected profiles should be saved. Go to Save, Save Profiles:

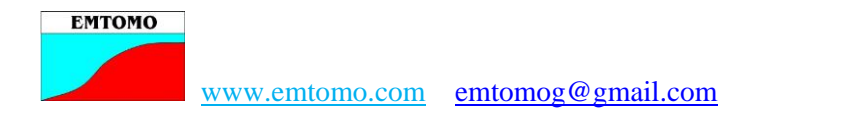

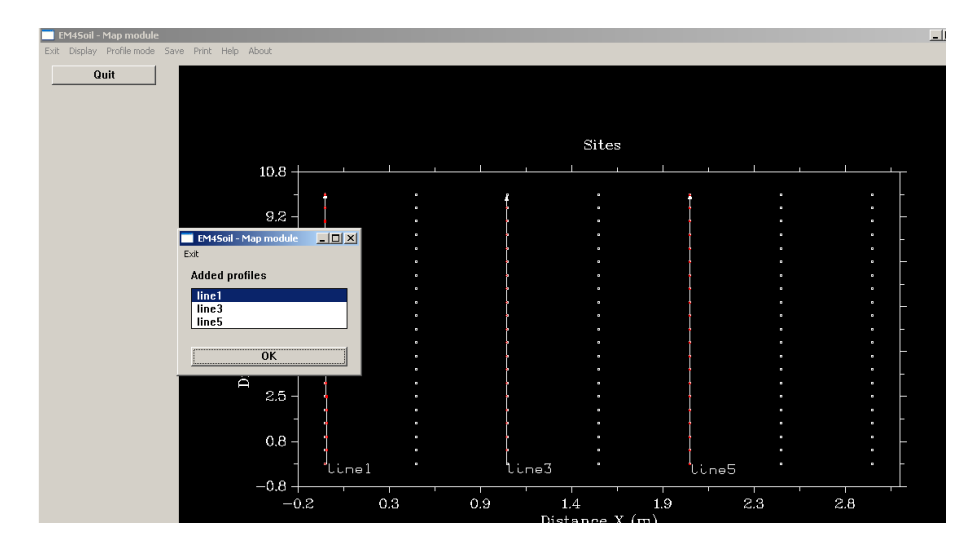

Select the profile you want to save and do that clicking in OK.

| 🔲 EM4Soil - Map   | module                                                                                                    |                                                                                                    |                                                                                     |           |                   |         |       |             |   |   |
|-------------------|----------------------------------------------------------------------------------------------------|----------------------------------------------------------------------------------------------------|-------------------------------------------------------------------------------------|-----------|-------------------|---------|-------|-------------|---|---|
| Exit Display Prof | Save Selected P                                                                                                 | rine Mole Alexae<br>rofile                                                                                                    |                                                                                     |           | ?   ×             | al      |       |             |   |   |
| Quit              | Procurar em:                                                                                                    | C Mahfooz                                                                                                    |                                                                                     | + 🗈 💣 💷 - |                   |         |       |             |   |   |
|                   | C s meus<br>documentos r<br>Comeus<br>Antiente de<br>trabalho<br>O s meus<br>documentos<br>Comeus<br>documentos | profitoems<br>5 emp-005<br>5 emp-002<br>6 p1<br>6 p2<br>6 p4<br>1 treta<br>10 profitoems<br>10 EMP400_005<br>10 EMP400_012<br>10 emp<br>10 emp<br>10 e | 國 ForChetLERE F80<br>國 ForChetLERE 소형<br>이어리<br>방 ForChetLERE Feadme<br>때문croftcems |           |                   | tes<br> |       |             |   | - |
|                   | Os meus locais<br>na rede                                                                                       | Nome do ficheiro:<br>Ficheiros do tipo:                                                                                                    | line3.tx <br> Mask (".")<br>  ∏ Abrir em modo só de leitura                         |           | Abrir<br>Cancelar |         |       |             | • | - |
|                   |                                                                                                    | 2.5<br>0.6<br>-0.8                                                                                                    | line1                                                                               |           | ine3              | •       | line5 | •<br>•<br>• |   | - |

After you have saved the profiles, quit the Map Module clicking in QUIT. You can back to the Map module at any time using the entrance Input, Go to Map of the EM4Soil:

|      | EM4Soil-v                       | 1: EM I  | aterally Constra    | ained Inve | rsion            |      |       |      |       |  |
|------|---------------------------------|----------|---------------------|------------|------------------|------|-------|------|-------|--|
| Exit | Survey                          | Input    | Data Processing     | Inversion  | Display Settings | Save | Print | Help | About |  |
| A    | tion:                           | Inp      | ut Sensors          |            |                  |      |       |      |       |  |
|      |                                 | Inp      | ut Data             | •          |                  |      |       |      |       |  |
|      | Plot                            |          |                     | -          |                  |      |       |      |       |  |
| E    | Input inversion results(*.INVr) |          |                     |            |                  |      |       |      |       |  |
|      | Plot F                          |          |                     |            |                  |      |       |      |       |  |
|      |                                 | Sele     | ect sites (EMSoundi | ing)       |                  |      |       |      |       |  |
| _    | PIULDE                          |          |                     | -          |                  |      |       |      |       |  |
|      | Plot No                         | Gol      | to Map              |            |                  | _    |       |      |       |  |
| _    | 1100100                         | 100 1    | laiyoio             |            |                  |      |       |      |       |  |
|      | Plot N                          | eg.Co    | rrected             |            |                  |      |       |      |       |  |
| -    |                                 | <u> </u> |                     |            |                  |      |       |      |       |  |
|      | Plot B                          | -L Cor   | rected              |            |                  |      |       |      |       |  |
|      |                                 |          |                     |            |                  |      |       |      |       |  |
|      | Plot I                          | nitial I | Model               |            |                  |      |       |      |       |  |

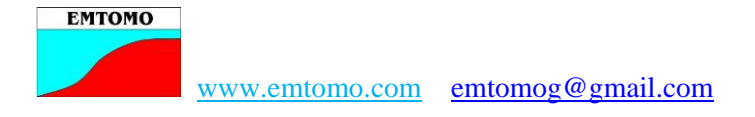

## C- Inverting (Q2D) and Displaying results

Now you must invert the profiles you have saved. To do that, go to EM4Soil program and input the first profile using the Input, Data, Line option:

|    | EM4Soil-v                             | 1: EM L | aterally Constra     | ained Inve | rsion            |      |       |      |       |
|----|---------------------------------------|---------|----------------------|------------|------------------|------|-------|------|-------|
| Ex | it Survey                             | Input   | Data Processing      | Inversion  | Display Settings | Save | Print | Help | About |
|    | Action.                               | Inpu    | ut Sensors           |            |                  | _    |       |      |       |
|    | icuon.                                | Inpu    | ut Data              | ۱.         | Line             |      |       |      |       |
|    | Plot                                  |         |                      |            | Area             |      |       |      |       |
|    |                                       | Inpu    | ut inversion results | (*.INVr)   | EM Sounding      |      |       |      |       |
|    | Plot F                                |         |                      |            |                  |      |       |      |       |
|    | Plot De     Select sites (EMSounding) |         |                      |            |                  |      |       |      |       |
| ſ  |                                       | Go t    | ю Мар                |            |                  | ı    |       |      |       |
|    | PIOTING                               | лэс А   | iaiyoio              |            | -                |      |       |      |       |
|    | Plot N                                | eg.Co   | rrected              |            |                  |      |       |      |       |

During the input you can see this warning:

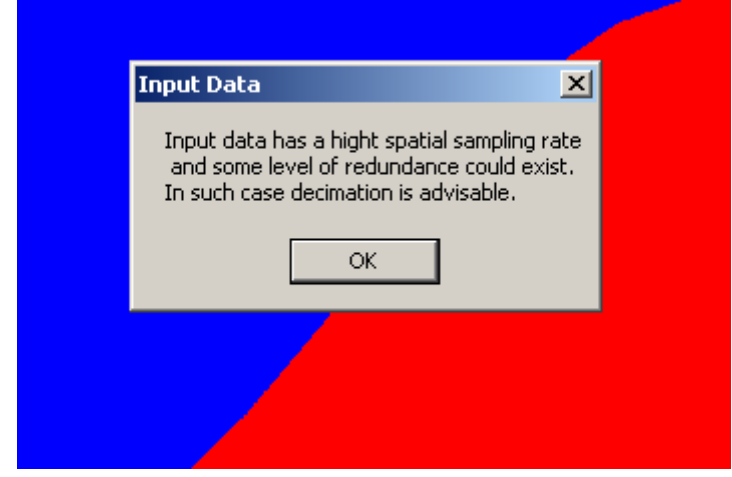

In general you do not need to go for decimation (only if you have a significant data redundancy). After input the data will be displayed:

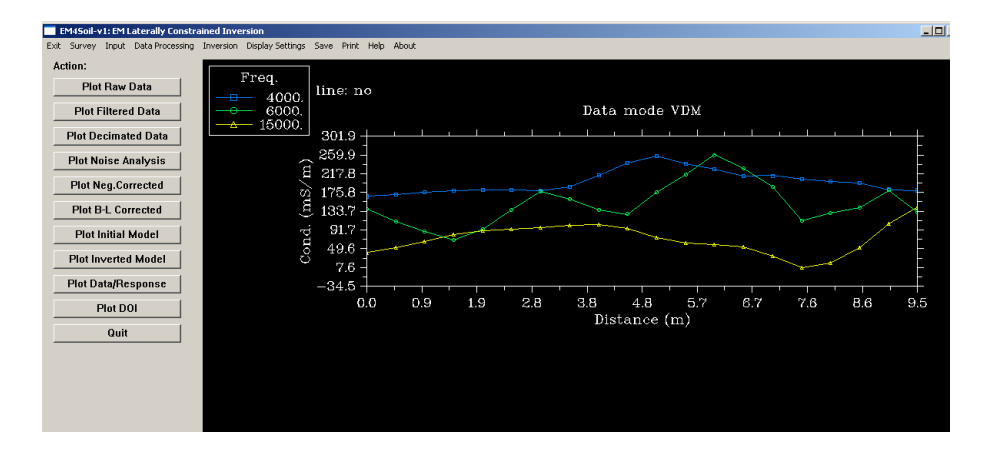

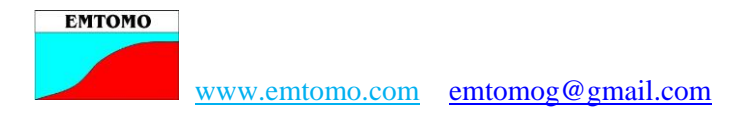

If the display is like the following, it means that your search radius was too large. You must reselect the profile.

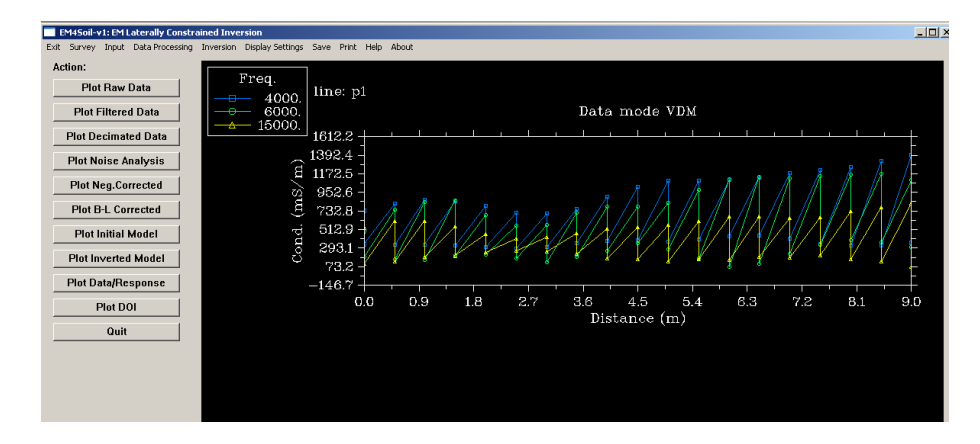

After importing the profile you can filter, try to correct negative values etc...

If the data did not have any negative value, an initial model was saved (you have been informed about it during the data input) and you can use it for the inversion. If it is the case, go to the inversion and select the Inversion Parameters:

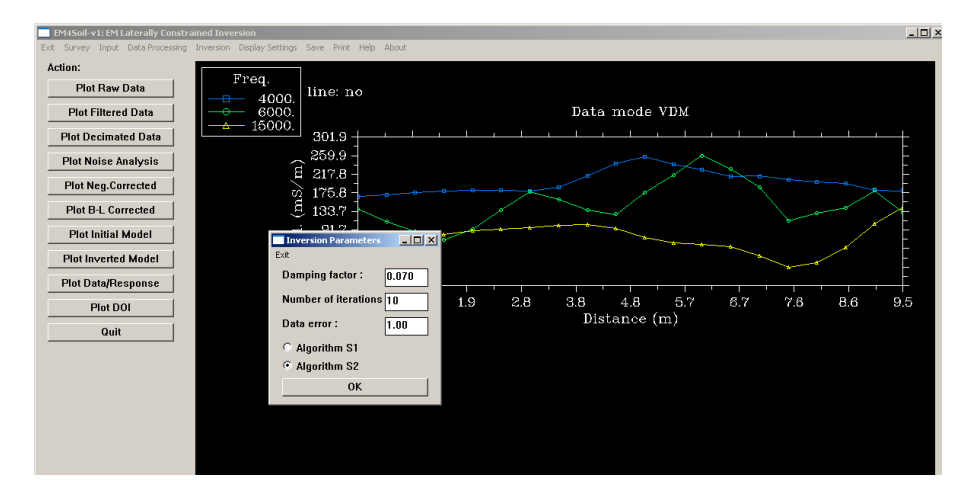

After that, go to the Inversion, Inversion Q2D, Inversion calculation (FS):

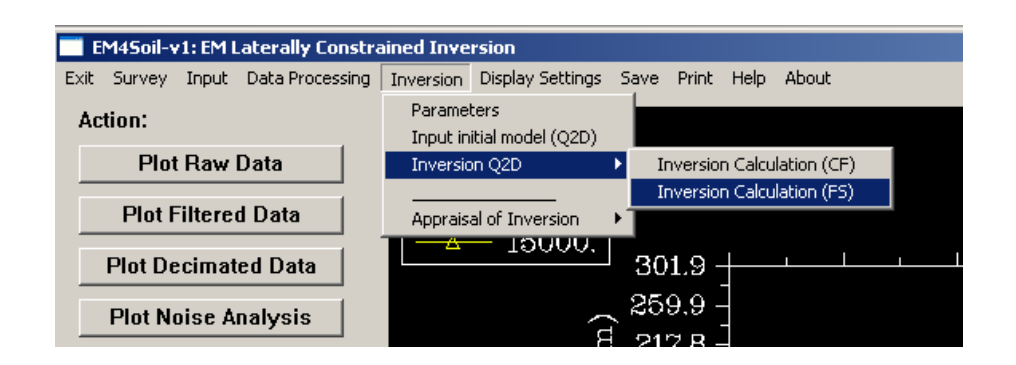

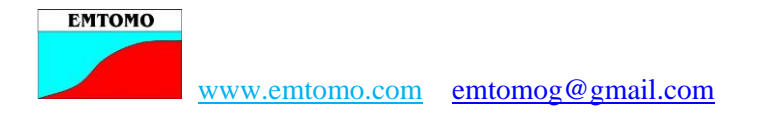

Select the data you want to invert:

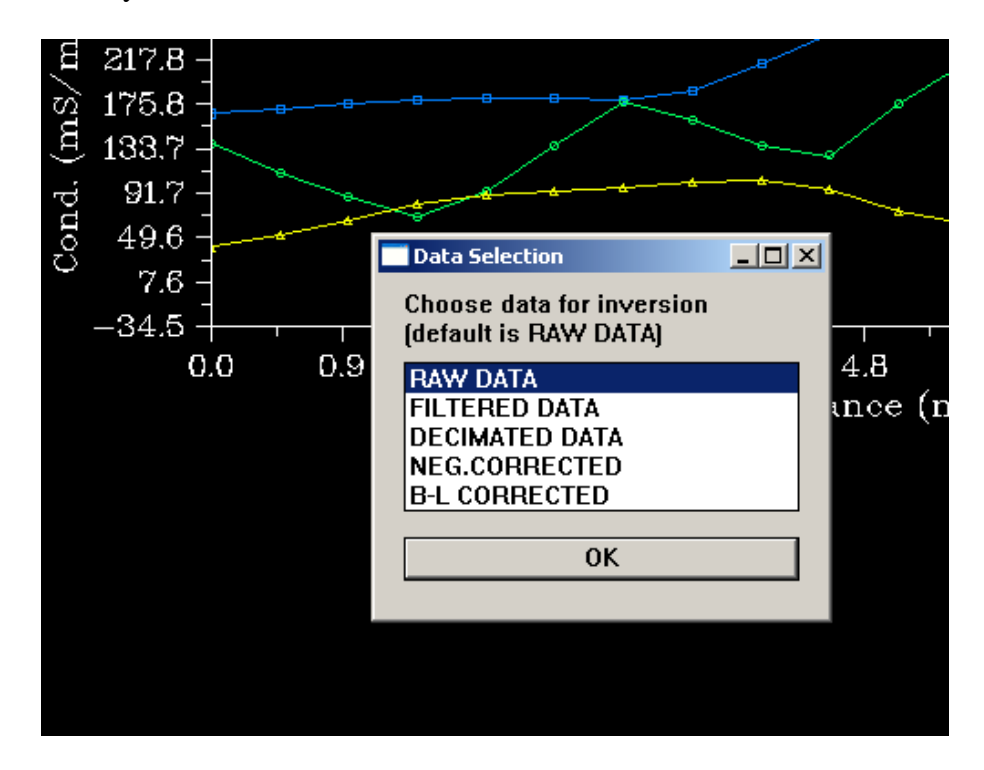

The following warning will appear:

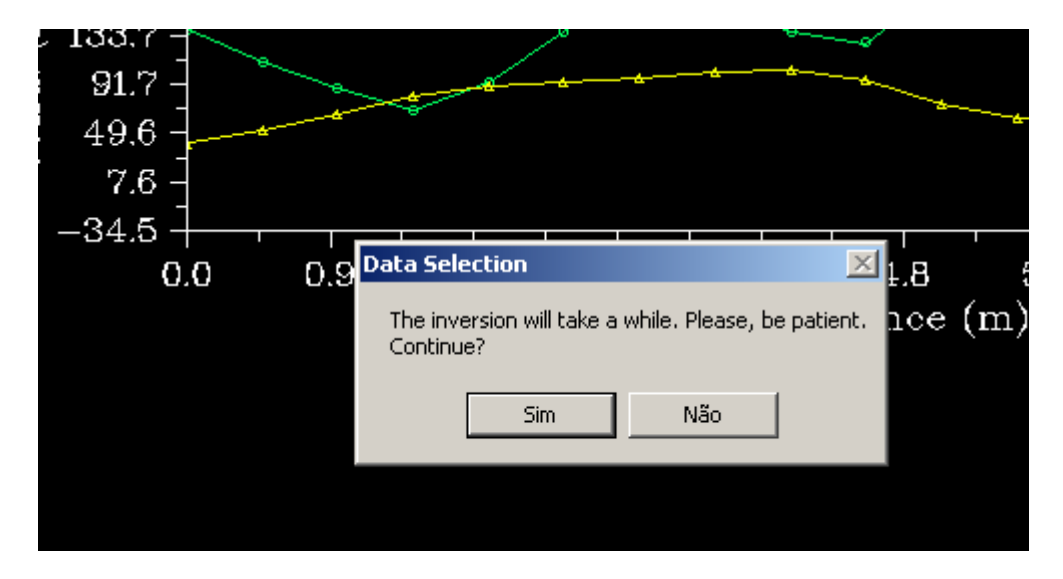

Click on YES (SIM is yes in Portuguese language). The program will start the inversion. You can follow the inversion in the DOS windows opened when the EM4Soil program started.

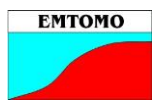

www.emtomo.com emtomog@gmail.com

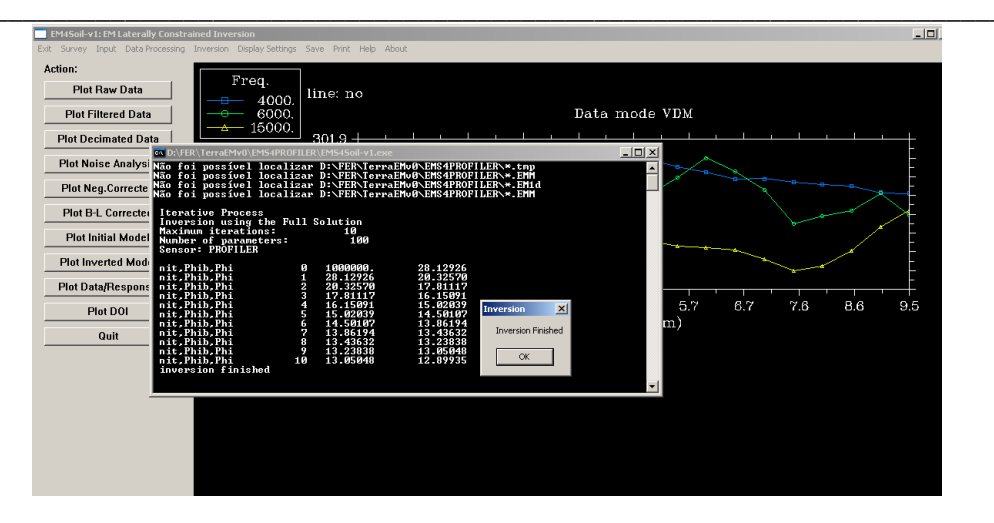

Clicking in OK the program save all the needed files and you can now see the inversion results and save the model for further processing.

Use the buttons on left of the screen to display the data/results misfit and the model also:

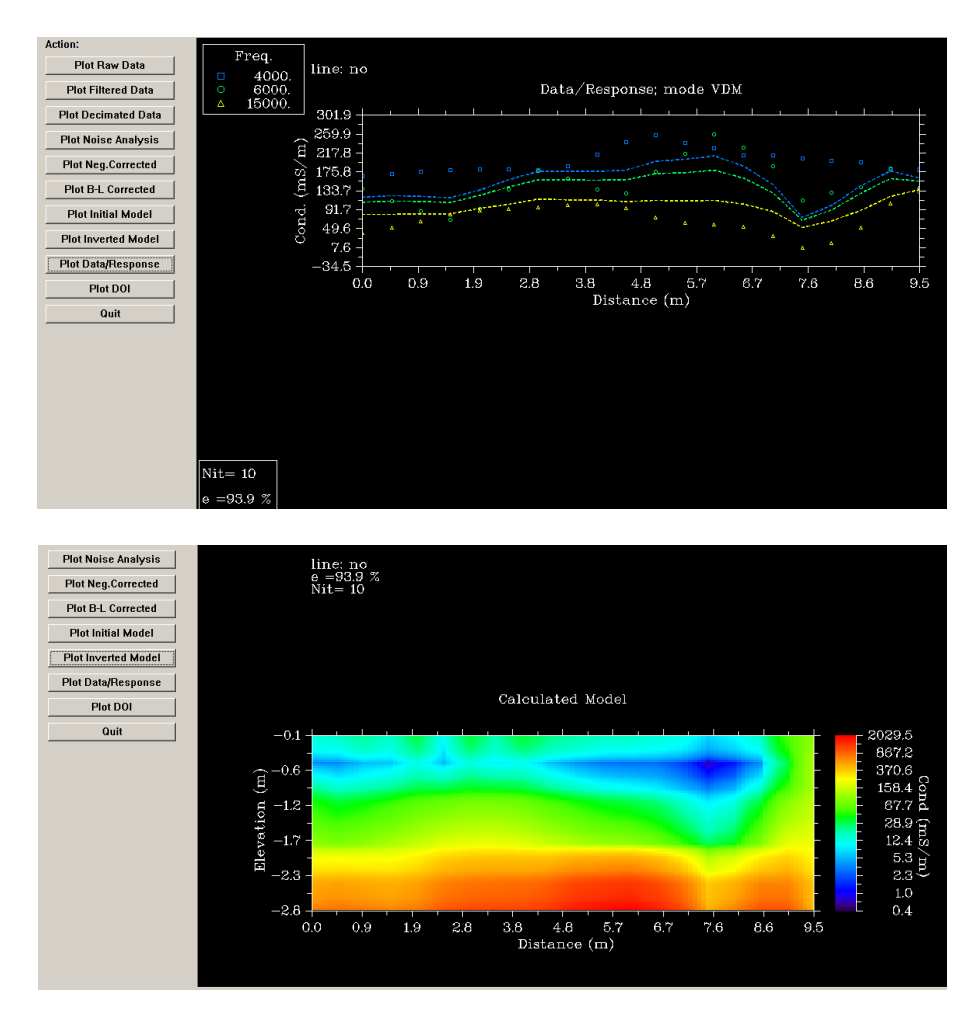

In this particular case the misfit is very high. There are several factors that affect the misfit values: data quality (the most important), initial conductivity, number of

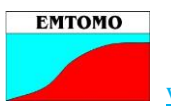

iterations, damping factor...etc. This model was made using the default parameters. A better model can be calculated using a damping of 0.02 and 15 iterations.

After to calculate a satisfactory model, this should be saved. Go to Save option:

| EM4Soil-v1: EM Laterally Constra  | ained Inve | rsion            |              |                      |                    |                 |          |       |                |
|-----------------------------------|------------|------------------|--------------|----------------------|--------------------|-----------------|----------|-------|----------------|
| Exit Survey Input Data Processing | Inversion  | Display Settings | Save         | Print                | Help               | About           |          |       |                |
| Action:                           |            | Freq.            | Sav<br>Sav   | e Initia<br>e Initia | l Model<br>I Model | (1D)<br>  (Q2D) |          |       |                |
| Plot Raw Data Plot Filtered Data  |            | 4000.<br>6000.   | Sav          | e Proce              | essed D            | Data            | ۲        |       |                |
| Plot Decimated Data               | Δ          | 15000.           | Sav<br>Sav   | e Inver<br>e Inver   | rse Moo<br>rsion M | del<br>isfit    |          |       | 1              |
| Plot Noise Analysis               |            | (m)              | Sav<br>      | e Mode               | Resp<br>Result     | onse<br>-       |          |       |                |
| Plot Neg.Corrected                |            | S A              | Sav          | e Medi               | um Proj            | -<br>p,         | •        | •     |                |
| Plot Initial Model                |            | ) pu             | ; 9;<br>; 9; | 3.9 -<br>6 1 -       |                    |                 | <u>ہ</u> | <br>2 | <mark>9</mark> |

**NOTE:** if your data have negative values (even if they have been corrected) the program does not do an initial model. In such case before the inversion you must define an initial model. Go to Inversion, define initial model (see the sequence of screens):

| 📄 EM4Soil-v1: EM Laterally C                   | onstra  | ined Inve            | rsion                                   |                      |                         |      |                |           |
|------------------------------------------------|---------|----------------------|-----------------------------------------|----------------------|-------------------------|------|----------------|-----------|
| Exit Survey Input Data Proce                   | essing  | Inversion            | Display Settings                        | Save                 | Print                   | Help | About          |           |
| Action:<br>Plot Raw Data<br>Plot Filtered Data |         |                      | Freq.<br>— 4000.<br>— 6000.<br>— 15000. | lin                  | e: n                    | 0    |                | 1         |
| Plot Noise Analysis Plot Neg.Corrected         |         |                      | ,<br> <br>1                             | 29<br>29<br>24<br>24 | 2.6 -<br>6.3 -<br>0.0 - |      | - <del>-</del> | ~         |
| Plot B-L Corrected                             | <br>Ini | tial Mode            |                                         | 15<br>               | 17-<br>14-              |      | *              | <b></b> € |
| Plot Inverted Model                            | Exit    | Manually<br>Automati | y (1-D)<br>ic                           |                      | 2 -<br>9 -              |      | -              | <u> </u>  |
| Plot Data/Response<br>Plot DOI                 | 0       | Open Fil             | e (1-D)<br>OK                           |                      | 4 -<br>0                | 0.0  | 1.             | 0         |
| Quit                                           |         |                      |                                         |                      |                         |      |                |           |

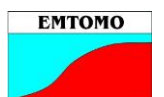

#### www.emtomo.com emtomog@gmail.com

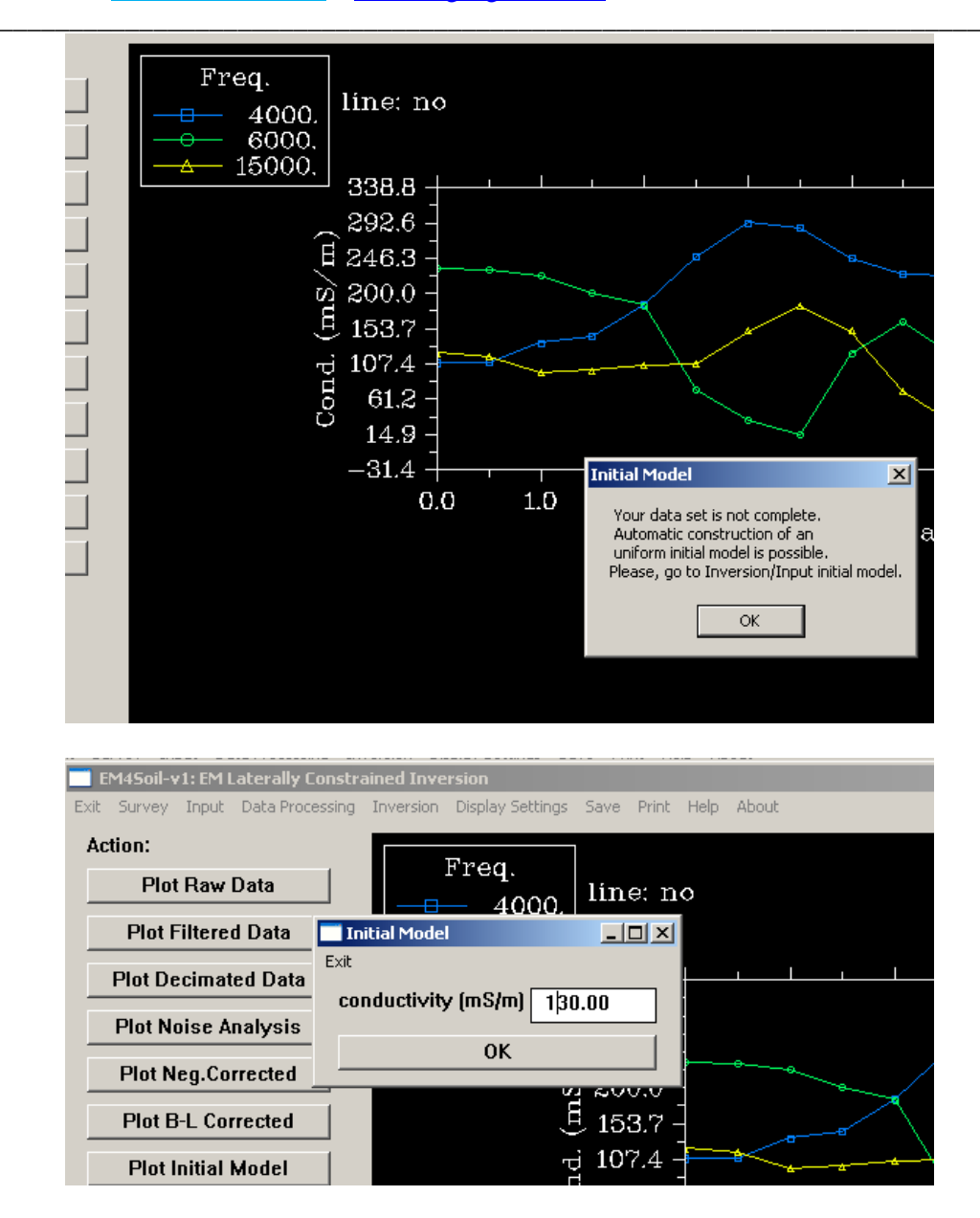

Therefore an initial model of uniform conductivity of 130 mS/m was defined. Now you can do the inversion.

#### **D-** Using the Map Module to display the models

After to have the models calculated you can back to the Map Module going to the Input, Go to Map option. Then go to Display, Models. The following warning appears:

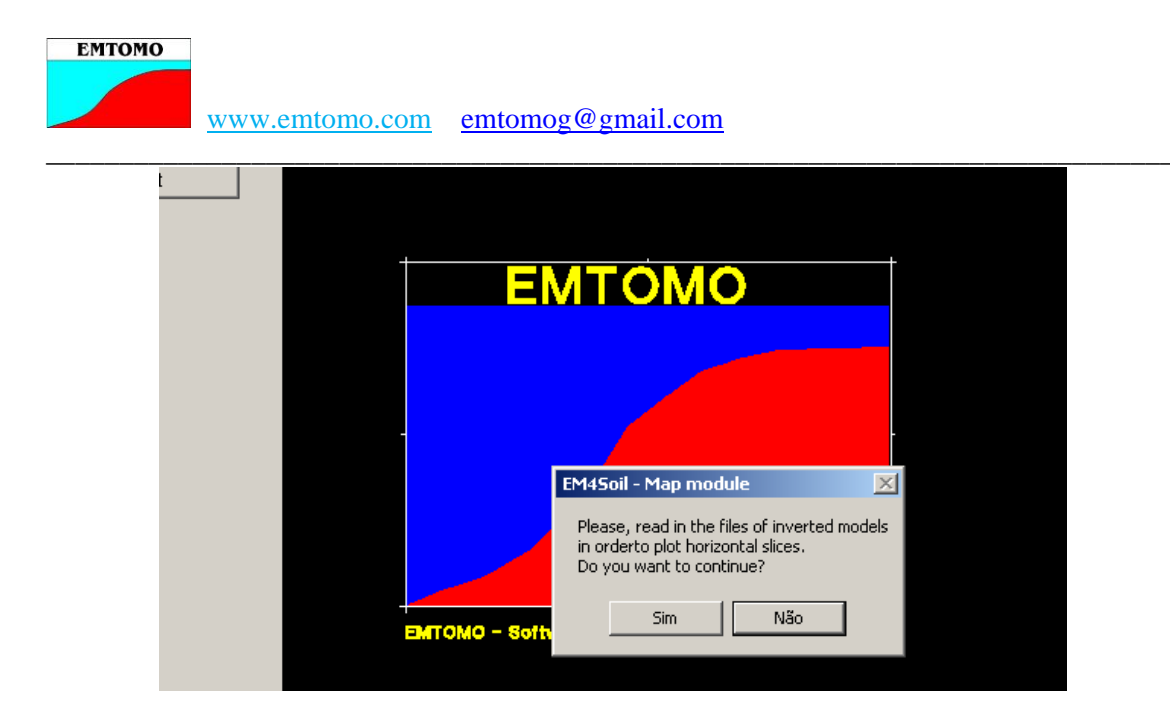

Clicking in Yes you will input the models file:

| Input models                                                                                                    |                                                                              |                                                                                                    | <u>? ×</u> |
|----------------------------------------------------------------------------------------------------|------------------------------------------------------------------------------|----------------------------------------------------------------------------------------------------|------------|
| Procurar em:                                                                                                    | C Mahfooz                                                                    | -⊞ *≏ 🖬 →                                                                                                    |            |
| Os meus<br>documentos r<br>Os meus<br>Ambiente de<br>trabalho<br>Os meus<br>documentos<br>Os meus<br>o meu<br>computador | proftoems emp-005 emp-012 line1 line3 line6 line7 modl1 modp1 modp2 modp4 p1 | <ul> <li>p2</li> <li>p4</li> <li>pf</li> <li>proftoems</li> <li>gfgf</li> <li>proftoems</li> <li>EMP400_005</li> <li>EMP400_012</li> <li>ewe</li> <li>dualtoems</li> <li>PROFtoEMS.f90</li> <li>proftoems.obj</li> <li>model</li> <li>PROFtoEMS-readme</li> </ul> |            |
| Os meus locais<br>na rede                                                                                                | Nome do ficheiro:<br>Ficheiros do tipo:                                      | modl1     Abri       All Files (*.*)     Cance       Abrir em modo só de leitura     Cance                                                                                                    | r lar      |
|                                                                                                    |                                                                              |                                                                                                    | 11.        |

All the files should be input in sequence. After importing the last model file click in Cancel and the program will display the first level of your models.

ЕМТОМО www.emtomo.com emtomog@gmail.com 10.8 -4.0 3.6 Distance Y (m) 1.8 1.4 1.0 0.5 -0.4 -0.8 0.3 0.9 1.4 1.9 Distance X (m) 2.3 2.8 -0.2

In same cases it is better to display the values in a Log scale. This can be selected in the Settings entrance:

Elev.

| EM4Soil - Map module |                         | _ 🗆 ×           |  |  |  |
|----------------------|-------------------------|-----------------|--|--|--|
| Exit                 |                         |                 |  |  |  |
| Data                 | Grid geometr            | у               |  |  |  |
| Raw Data             | Xmin                    | -0.1500         |  |  |  |
| Sites                | Хтах                    | 3 1500          |  |  |  |
| Plot sites           |                         | 5.1300          |  |  |  |
| ○ NO sites           | Ymin                    | -0.8333         |  |  |  |
| Display              | Ymax                    | 10.8333         |  |  |  |
| Conductivity         | Denths (m) <sup>.</sup> |                 |  |  |  |
| C Resistivity        | Depuis (iii).           |                 |  |  |  |
| Contour type         |                         | -0.0            |  |  |  |
| • Linear             |                         | -1.5            |  |  |  |
| C Logarithmic        |                         | -2.1            |  |  |  |
| Rescale axis         | Minimum ele             |                 |  |  |  |
| • NO                 | Movimum old             | Minimum elev2.0 |  |  |  |
| O YES                | Maximum en              | CYU.I           |  |  |  |
| ОК                   | 1                       |                 |  |  |  |
|                      |                         |                 |  |  |  |

You can also select the depth (elevations) of the slices to be shown. To display the next slice use the right mouse button. Print the correspondent figures using the Print entrance in the menu bar.

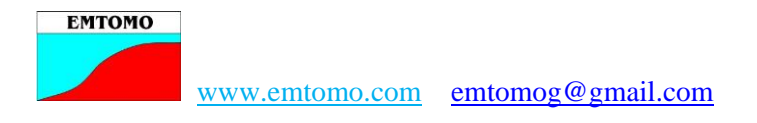

# E- Preparing data for the Q3D inversion

Data from a survey (area) can be inverted using the Q3D algorithm. The data should firstly correct from negative values.

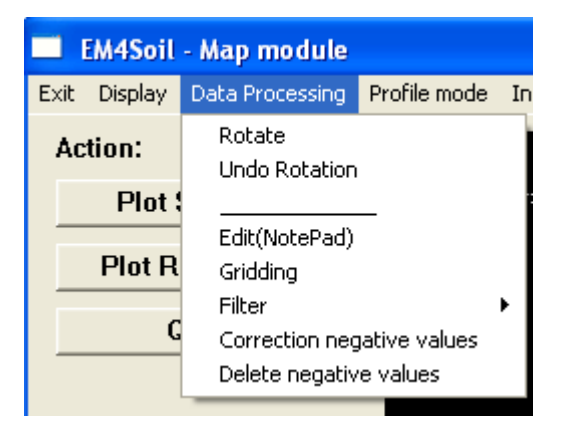

In the next step, before gridding the data, the user should decide about the rotation of the survey in order to optimize the mesh for the inversion.

| 1  | by barroy, borroovaa_aavo      |
|----|--------------------------------|
| ,  | Survey Rotation                |
| -  | Exit                           |
| it | Rotation:                      |
|    | Automatic                      |
|    | C Angle                        |
|    | Clockwise rotation in Degrees: |
|    | angle 0.0                      |
|    | ОК                             |
|    |                                |

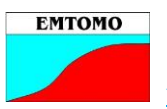

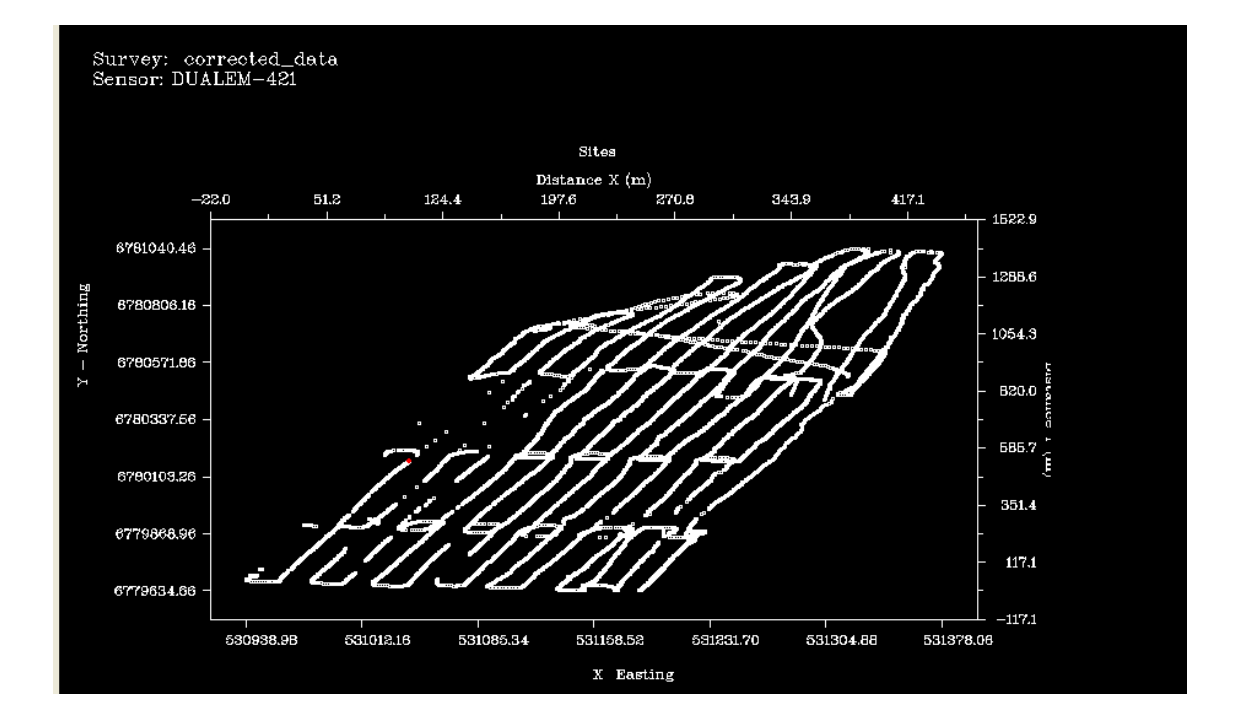

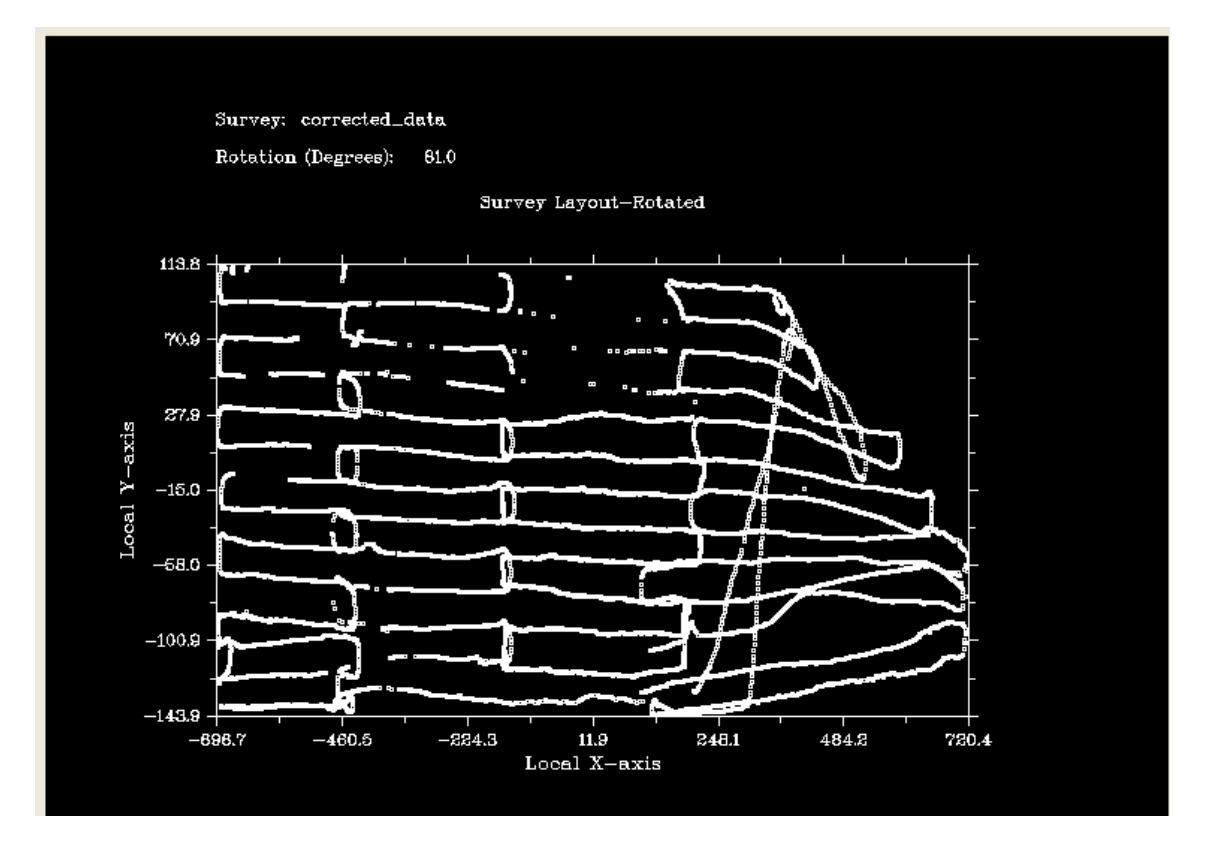

The rotated result can be saved for future use. However, the gridding of a rotated survey can be done immediately the rotation with saving the results.

ЕМТОМО

| Grid Geometry                                                                            |                                                            |                                    |
|------------------------------------------------------------------------------------------|------------------------------------------------------------|------------------------------------|
| Exit<br>Gridding Method:<br>Inverse Distance<br>Input Data:<br>Raw data<br>Rotated<br>OK | Grid geometry:<br>Mean distance<br>Xmin<br>Xmax<br>#Xlines | 14.88<br>0.0000<br>439.0770<br>100 |
|                                                                                          | Ymin<br>Ymax<br>#Ylines                                    | 0.0000                             |
|                                                                                          | Smoothing:<br>#Xlines<br>#Ylines                           | 3                                  |
|                                                                                          | Weight                                                     | 2.0                                |

Note: after selection of "rotated" click in OK to accept the selection (this is not necessary selecting "raw data"). Select the number of #Xlines and #Ylines and click OK. The gridding process can take a while for surveys with a high number of measurements. Wait till the program finish. The mean distance value that appears in the screen is an average value of the diagonal of the mesh (sqrt( $dx^2 + dy^2$ )).

The user should inspect the gridding result using the option Display/Grid/Filtered data. In the example below the #Ylines value of 100 is too high originating several zones without any data with consequences in the inversion results.

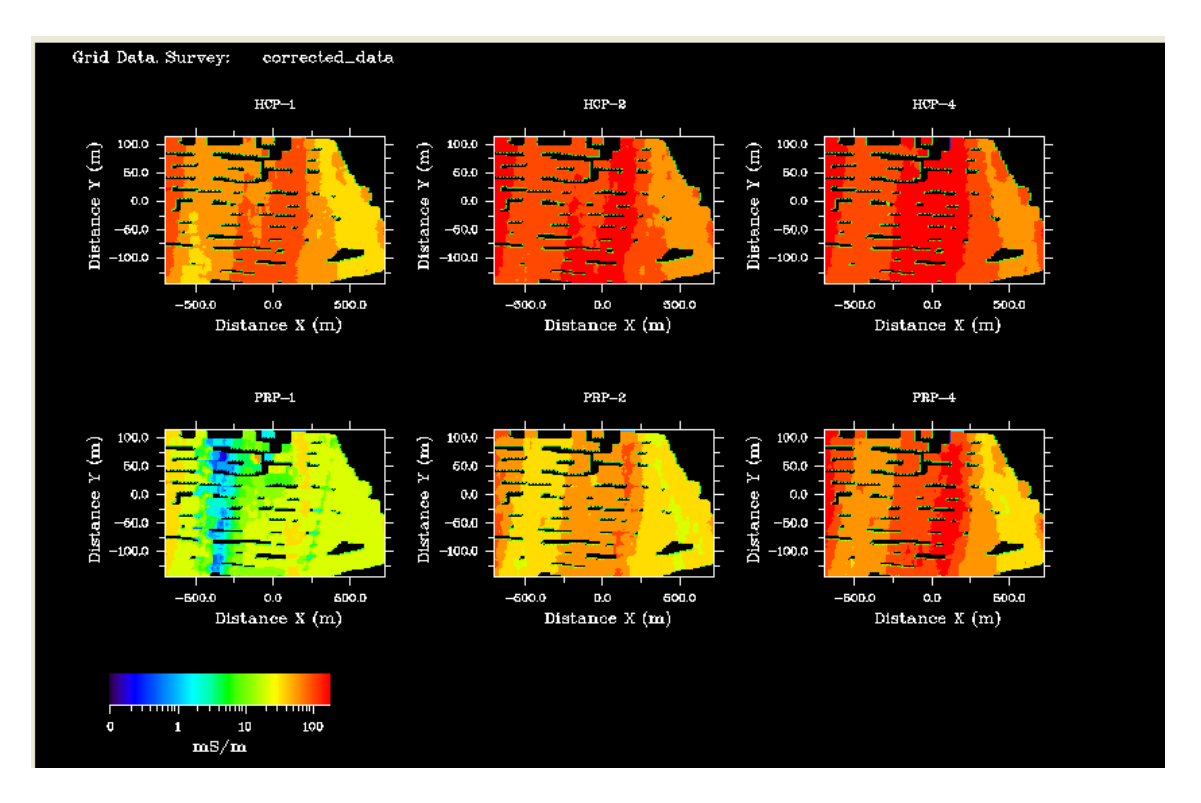

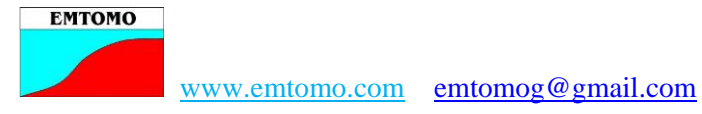

After the gridding the filter of the topography or of the apparent conductivity values can now be applied.

The data are now ready to be inverted. To do that, select the parameters . inversion (number of iterations, damping factor and the algorithm to use. )

| node  | Inversion           | Zoom       | Save    | Print |  |  |  |  |
|-------|---------------------|------------|---------|-------|--|--|--|--|
| anid. | Paramel             | ters       |         |       |  |  |  |  |
| (FIIG | Input initial model |            |         |       |  |  |  |  |
|       | Inversion Q3D       |            |         |       |  |  |  |  |
|       | Trace Ir            | nversion   |         |       |  |  |  |  |
|       |                     |            |         |       |  |  |  |  |
| ш)    | Apprais             | al inversi | on (Q3E | )) ▶  |  |  |  |  |

| Inversion Parameters   |      |  |
|------------------------|------|--|
| Exit                   |      |  |
| Damping factor :       | 0.07 |  |
| Number of iterations : | 10   |  |
| Data error :           | 1.00 |  |
| Misfit target :        | 0.20 |  |
| C Algorithm S1         |      |  |
| Algorithm S2           |      |  |
| C Algorithm S3         |      |  |
| ОК                     |      |  |
|                        |      |  |

Higher damping factor will smooth the model. Algorithm S1 allows more variability in the model than algorithm S2. Algorithm S3 is for 1D inversion without any spatial constraint (a 1D model of 2 or 3 layers should be selected as initial model for this option).

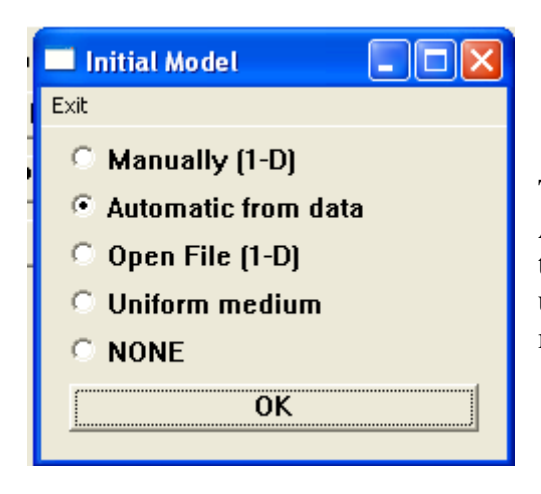

The Manual option is good for algorithm S3. Automatic and Uniform medium are options that use the default layered model and can be used with care. The user should prepare a 1D model file according his experience and input it.

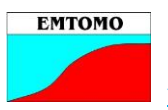

The start and finishing RMS corresponding to each section will be presented in a table for evaluation.

| Exit           Section         Niter         1stRMS         endRMS         Repeat           1         10         38.678         11.212         NO           2         10         54.339         13.051         NO           3         10         46.269         7.004         NO           4         10         30.528         5.312         NO           5         10         44.196         13.629         NO           6         10         49.828         14.097         NO           7         10         46.615         7.693         NO           8         10         27.195         5.508         NO           9         10         47.433         14.822         NO           10         10         46.406         9.566         NO           11         10         46.406         9.566         NO           12         10         32.119         5.150         NO | 🔲 Q-3D inversion-Results |        |  |
|----------------------------------------------------------------------------------------------------|--------------------------|--------|--|
| Section         Niter         1stRMS         endRMS         Repeat           1         10         38.678         11.212         NO           2         10         54.339         13.051         NO           3         10         46.269         7.004         NO           4         10         30.528         5.312         NO           5         10         44.196         13.629         NO           6         10         49.828         14.097         NO           7         10         46.615         7.693         NO           8         10         27.195         5.508         NO           9         10         47.433         14.822         NO           10         10         46.406         9.566         NO           11         10         46.406         9.566         NO           12         10         32.119         5.150         NO                | Exit                     |        |  |
| 1         10         38.678         11.212         NO           2         10         54.339         13.051         NO           3         10         46.269         7.004         NO           4         10         30.528         5.312         NO           5         10         44.196         13.629         NO           6         10         49.828         14.097         NO           7         10         46.615         7.693         NO           8         10         27.195         5.508         NO           9         10         47.433         14.822         NO           10         10         46.406         9.566         NO           11         10         46.406         9.566         NO           12         10         32.119         5.150         NO                                                                                             | Section                  | Repeat |  |
| 2         10         54.339         13.051         NO           3         10         46.269         7.004         NO           4         10         30.528         5.312         NO           5         10         44.196         13.629         NO           6         10         49.828         14.097         NO           7         10         46.615         7.693         NO           8         10         27.195         5.508         NO           9         10         47.433         14.822         NO           10         10         46.406         9.566         NO           11         10         46.406         9.566         NO           12         10         32.119         5.150         NO                                                                                                    | 1                        | NO     |  |
| 3         10         46.269         7.004         NO           4         10         30.528         5.312         NO           5         10         44.196         13.629         NO           6         10         49.828         14.097         NO           7         10         46.615         7.693         NO           8         10         27.195         5.508         NO           9         10         47.433         14.822         NO           10         10         46.406         9.566         NO           11         10         46.406         9.566         NO           12         10         32.119         5.150         NO                                                                                                    | 2                        | NO     |  |
| 4         10         30.528         5.312         NO           5         10         44.196         13.629         NO           6         10         49.828         14.097         NO           7         10         46.615         7.693         NO           8         10         27.195         5.508         NO           9         10         47.433         14.822         NO           10         10         46.406         9.566         NO           12         10         32.119         5.150         NO                                                                                                    | 3                        | NO     |  |
| 5         10         44.196         13.629         NO           6         10         49.828         14.097         NO           7         10         46.615         7.693         NO           8         10         27.195         5.508         NO           9         10         47.433         14.822         NO           10         10         46.406         9.566         NO           11         10         46.406         9.566         NO           12         10         32.119         5.150         NO                                                                                                    | 4                        | NO     |  |
| 6         10         49.828         14.097         NO           7         10         46.615         7.693         NO           8         10         27.195         5.508         NO           9         10         47.433         14.822         NO           10         10         46.406         9.566         NO           11         10         46.406         9.566         NO           12         10         32.119         5.150         NO                                                                                                    | 5                        | NO     |  |
| 7         10         46.615         7.693         NO           8         10         27.195         5.508         NO           9         10         47.433         14.822         NO           10         10         48.220         18.146         NO           11         10         46.406         9.566         NO           12         10         32.119         5.150         NO                                                                                                    | 6                        | NO     |  |
| 8         10         27.195         5.508         NO           9         10         47.433         14.822         NO           10         10         48.220         18.146         NO           11         10         46.406         9.566         NO           12         10         32.119         5.150         NO                                                                                                    | 7                        | NO     |  |
| 9         10         47.433         14.822         NO           10         10         48.220         18.146         NO           11         10         46.406         9.566         NO           12         10         32.119         5.150         NO                                                                                                    | 8                        | NO     |  |
| 10         10         48.220         18.146         NO           11         10         46.406         9.566         NO           12         10         32.119         5.150         NO                                                                                                    | 9                        | NO     |  |
| 11         10         46.406         9.566         NO           12         10         32.119         5.150         NO           12         10         51.022         14.052         NO                                                                                                    | 10                       | NO     |  |
| 12 10 32.119 5.150 NO                                                                                                    | 11                       | NO     |  |
|                                                                                                    | 12                       | NO     |  |
| 13 10 51.022 14.052 NU                                                                                                    | 13                       | NO     |  |
| 14 10 52.740 20.118 NO                                                                                                    | 14                       | NO     |  |
| 15 10 49.663 9.180 NO                                                                                                    | 15                       | NO     |  |
| 16 10 38.728 4.646 NO                                                                                                    | 16                       | NO     |  |
| ОК                                                                                                    |                          |        |  |

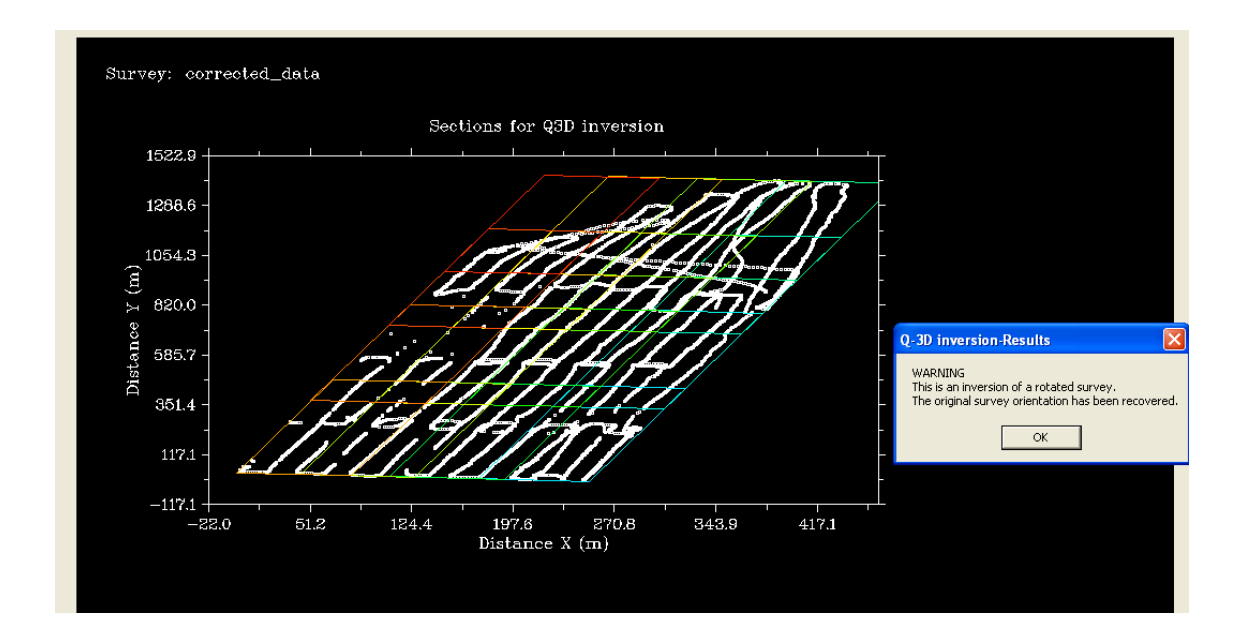

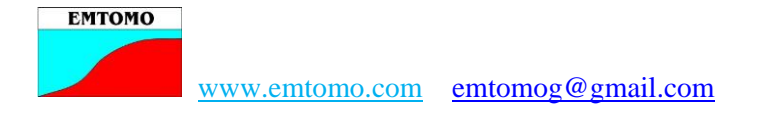

The final model can be displayed in different ways.

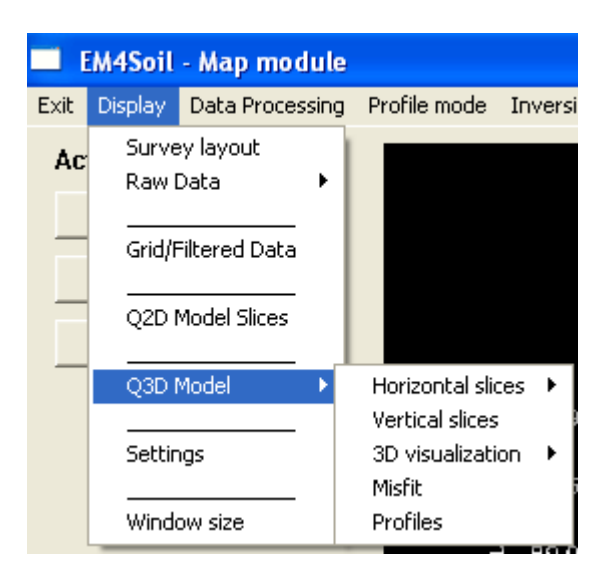

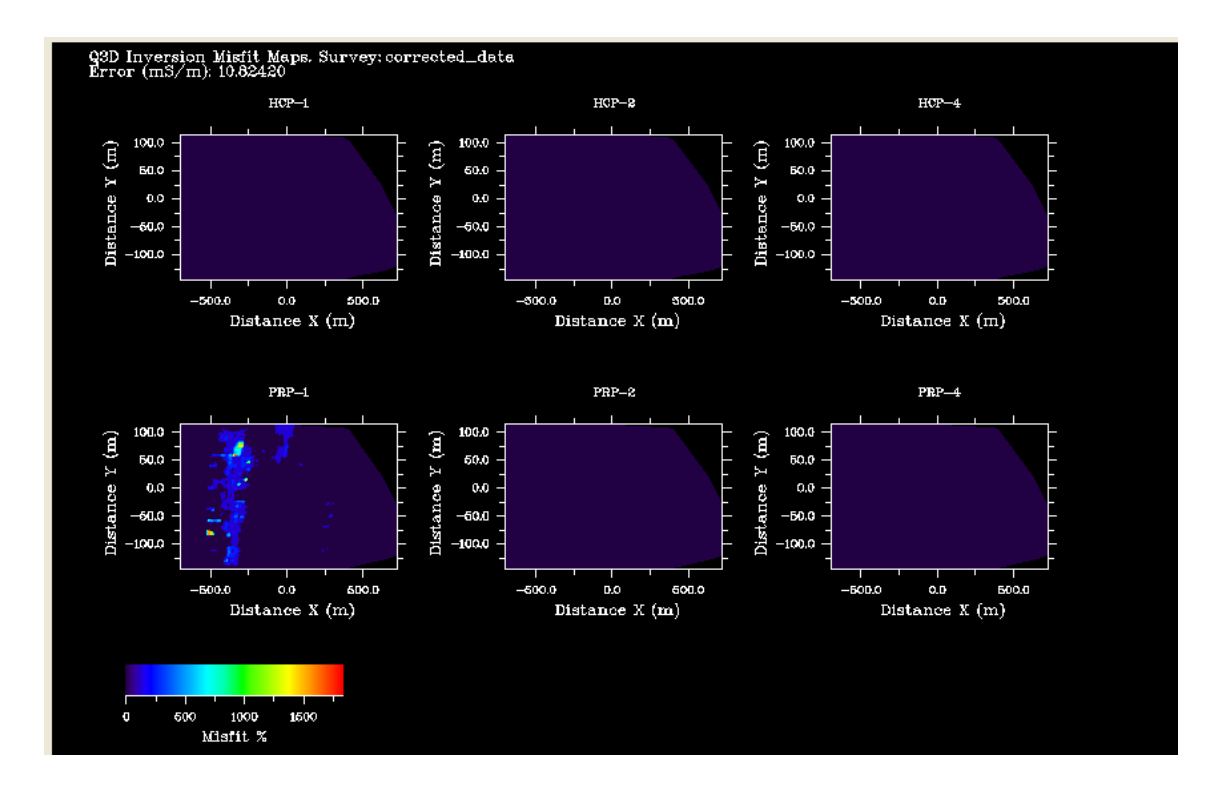

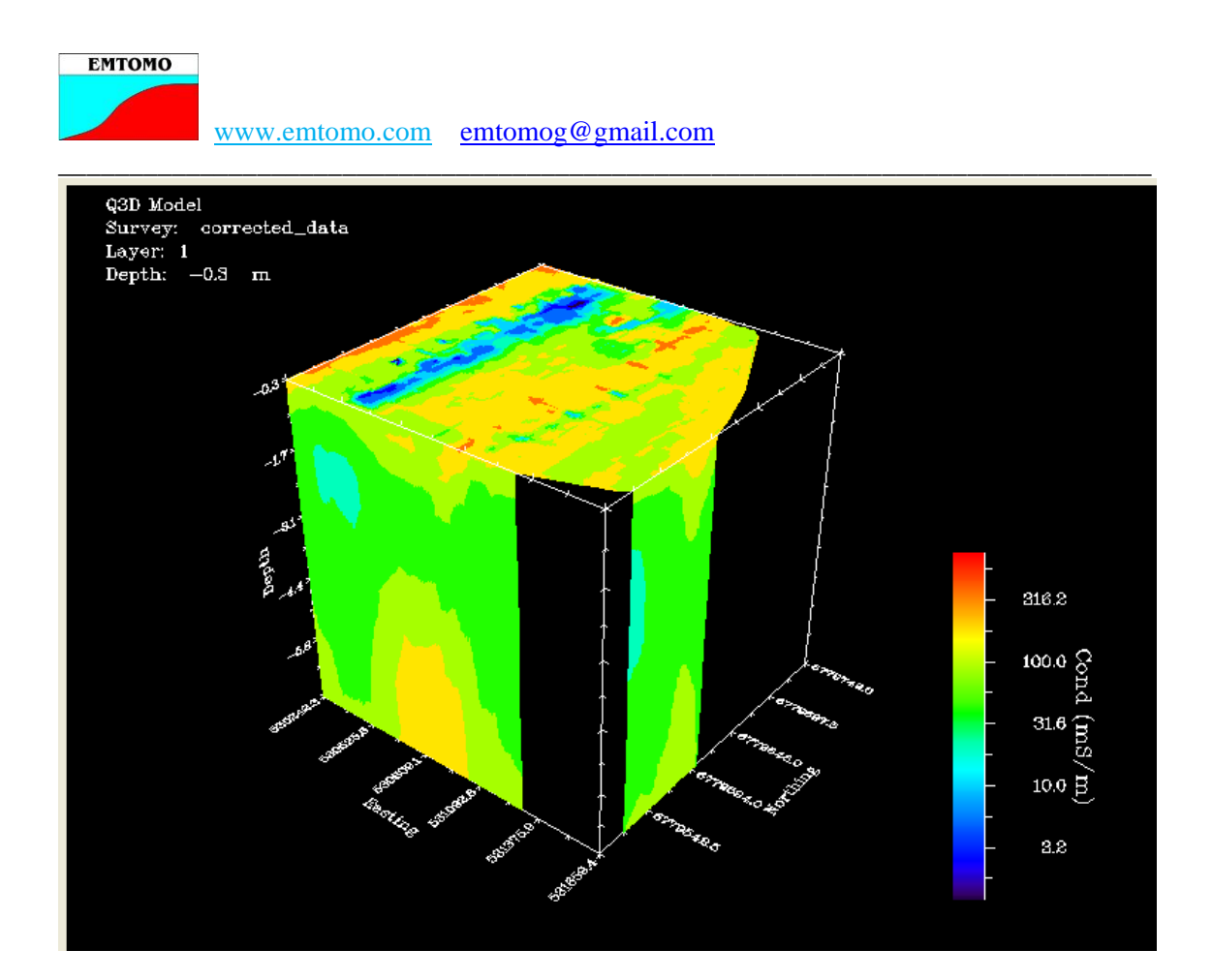

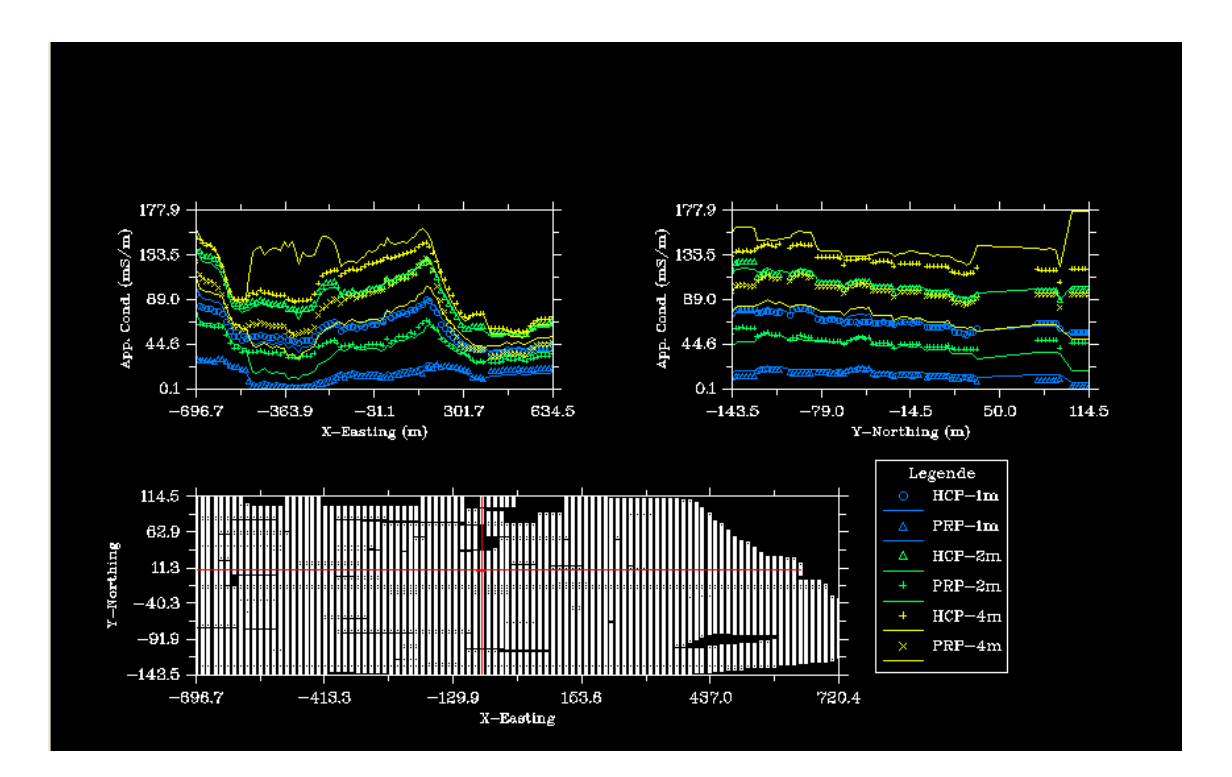

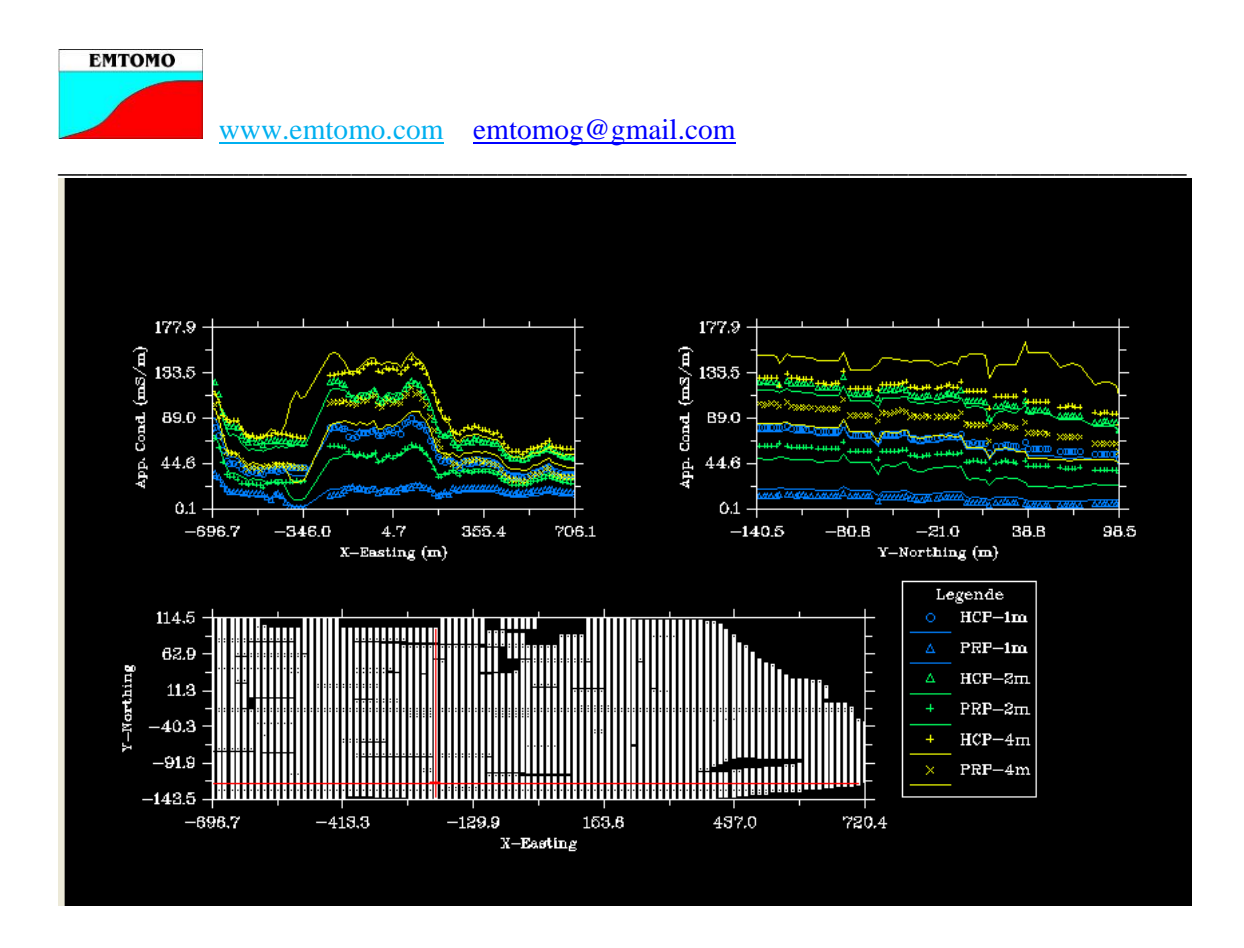

The user can save (mainly the MAP file) and print the results using the Save and Print options in the menu bar.